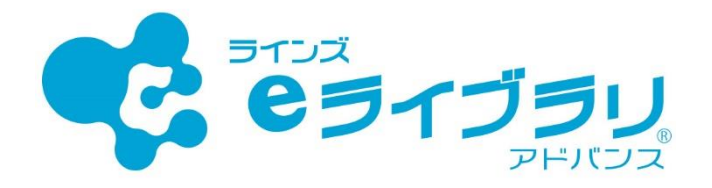

# 活用場面からさがす ~学習指示の使い方~

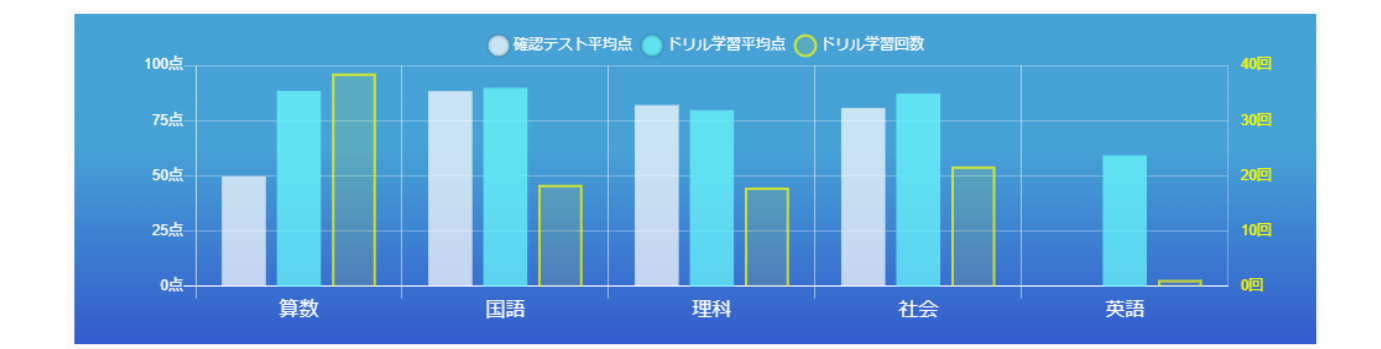

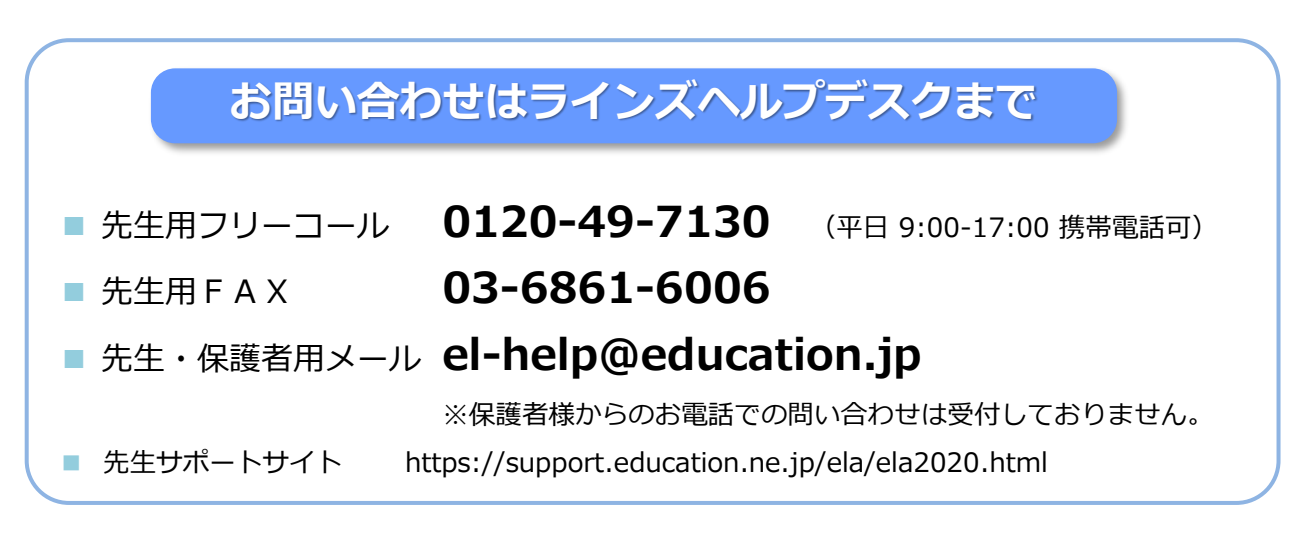

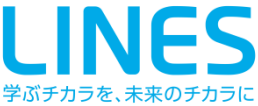

### P.3 <u>学習指示 早見表</u>

#### P.4 単元の理解度を確認したい

| <u>クラスに確認テストを出題する</u>   | …4 |
|-------------------------|----|
| 一斉学習中の学習状況を確認する(モニタリング) | …6 |
| 学習結果を確認する               | 7  |
| 自動で個別課題を出す(期限設定モード)     | 8  |
| 課題の進捗と学習結果を確認する         | 9  |

#### P.10 授業の導入やまとめに同じ教材を学習させたい

| <u>クラスに指定した教材を出題する</u> | 10  |
|------------------------|-----|
| 学習状況を確認する(モニタリング)      | …12 |
| <u>授業後に学習結果を確認する</u>   | …13 |

### P.14 隙間時間などに低学年の児童にも学習させたい

| <u>クラスに指定した単元を出題する</u>    | …14 |
|---------------------------|-----|
| <u>学習状況を確認する(モニタリング)</u>  | …16 |
| <u>放課後など学習後に学習結果を確認する</u> | …17 |

### P.18 少人数クラスなどに単元の理解度を確認したい

| <u>出題したいグループを作成する</u>      | …18 |
|----------------------------|-----|
| <u>グループに確認テストを出題する</u>     | …19 |
| <u>学習状況を確認する(モニタリング)</u>   | 21  |
| <u>解答中に時間切れした学習結果を確認する</u> | 22  |

#### P.23 家庭学習向けに連休中の課題を出題したい

児童生徒に長期間の課題を出題する…23課題の進捗と学習結果を確認する…25

### P.26 番外編:先生が児童生徒画面を確認したい

| 先生用のクラスと先生用の児童生徒アカウントな | <u>を作成する</u> | …26 |
|------------------------|--------------|-----|
| 児童生徒画面を確認する            | 27           |     |

P.28 <u>資料</u>

### P.35 <u>よくある質問 一学習指示編一</u>

# 学習指示 早見表

| 分類    | 機能                 | 対象                           | 教材選択        | 学習レベル                             | 出題           | DL学習<br>※1 |
|-------|--------------------|------------------------------|-------------|-----------------------------------|--------------|------------|
| 課題    | 教材指定学習<br>(教科横断可)  | クラス全員※2<br>グループ※3            | ドリル<br>解説教材 | 固定しない<br>基本<br>標準<br>挑戦<br>個別選択※4 | 一斉学習<br>期限設定 | 可          |
| 確認テスト | 確認テスト              | な認テスト  クラス全員※5 グループ※6 単元     |             |                                   |              |            |
| 確認テスト | 確認テスト<br>(教科別学習指示) | クラス全員<br>前回の結果に応じて<br>(●点以下) | 単元          | _                                 | 一斉学習<br>期限設定 | 可          |
| 課題    | 自動個別課題             | クラス個別出題※7                    | ドリル<br>解説教材 | 自動構成<br>(編集不可)                    | 一斉学習<br>期限設定 | 可          |
| 課題    | 自動個別課題             | クラス全員共通出題<br>(先生が教材を選択)      | ドリル<br>解説教材 | 固定しない<br>基本<br>標準<br>挑戦<br>個別選択※4 | 一斉学習<br>期限設定 | 可          |
| 一斉    | 一斉自由学習<br>※8       | クラス全員<br>グループ                | _           | _                                 | 一斉学習         | 不可         |
| 一斉    | 一斉単元学習             | クラス全員※9<br>グループ              | 単元          | _                                 | 一斉学習         | 不可         |

※1 ダウンロード学習のこと 期限設定モードで出題する場合のみ出題可能

- ※2 使い方はP.10参照
- ※3 使い方はP.18参照
- ※4 学習レベルを固定する場合のみ【全員に同じ問題を出題する】ことが可能(P.11参照)
- ※5 使い方はP.4参照
- ※6 使い方はP.18参照
- ※7 使い方はP.8参照
- ※8 児童生徒は指定された時間【自由学習】の単元学習・おすすめ学習・タイルマップ学習から 好きな教材を学習します(ホームに戻ると他のコンテンツも操作できます)
- ※9 使い方はP.14参照

# 単元の理解度を確認したい

### クラスに確認テストを出題する

対象:クラス単位 使用する機能:確認テスト、自動個別課題

### 1 [学年][クラス]を押して、出題先のクラスを選択します

### 2 出題したい教科を選択します

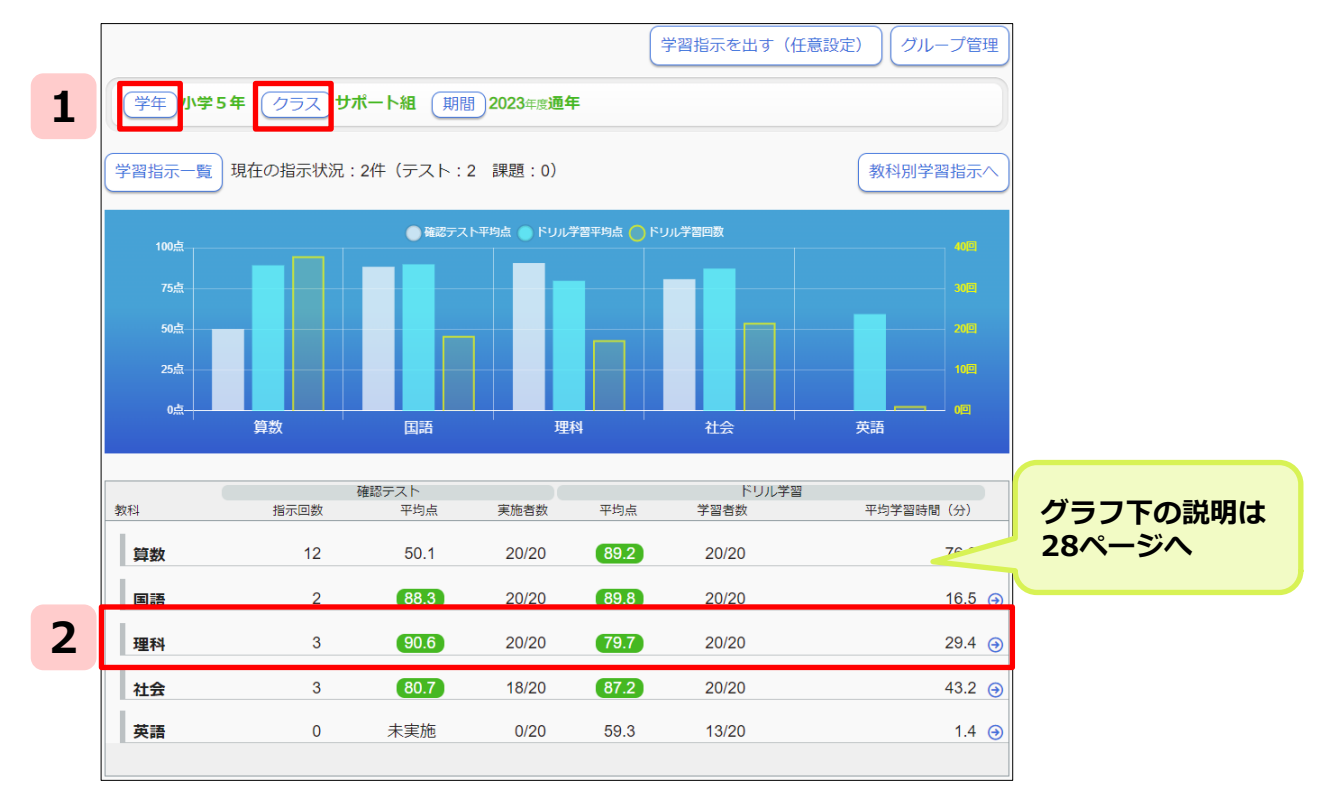

3

出題したい単元名の横にある[テスト指示]を押します

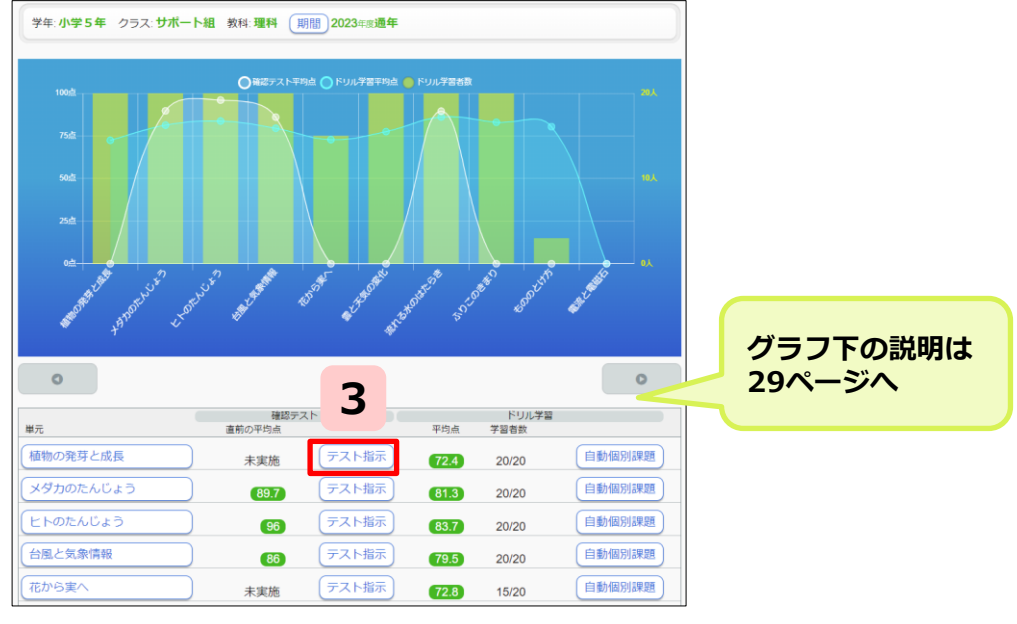

#### 下記①から⑦の順番に設定を確認します(ここでは、一斉学習モードでの出題方法に 4 ついて記載します)

設定した内容に問題がなければ[出題する]を押します

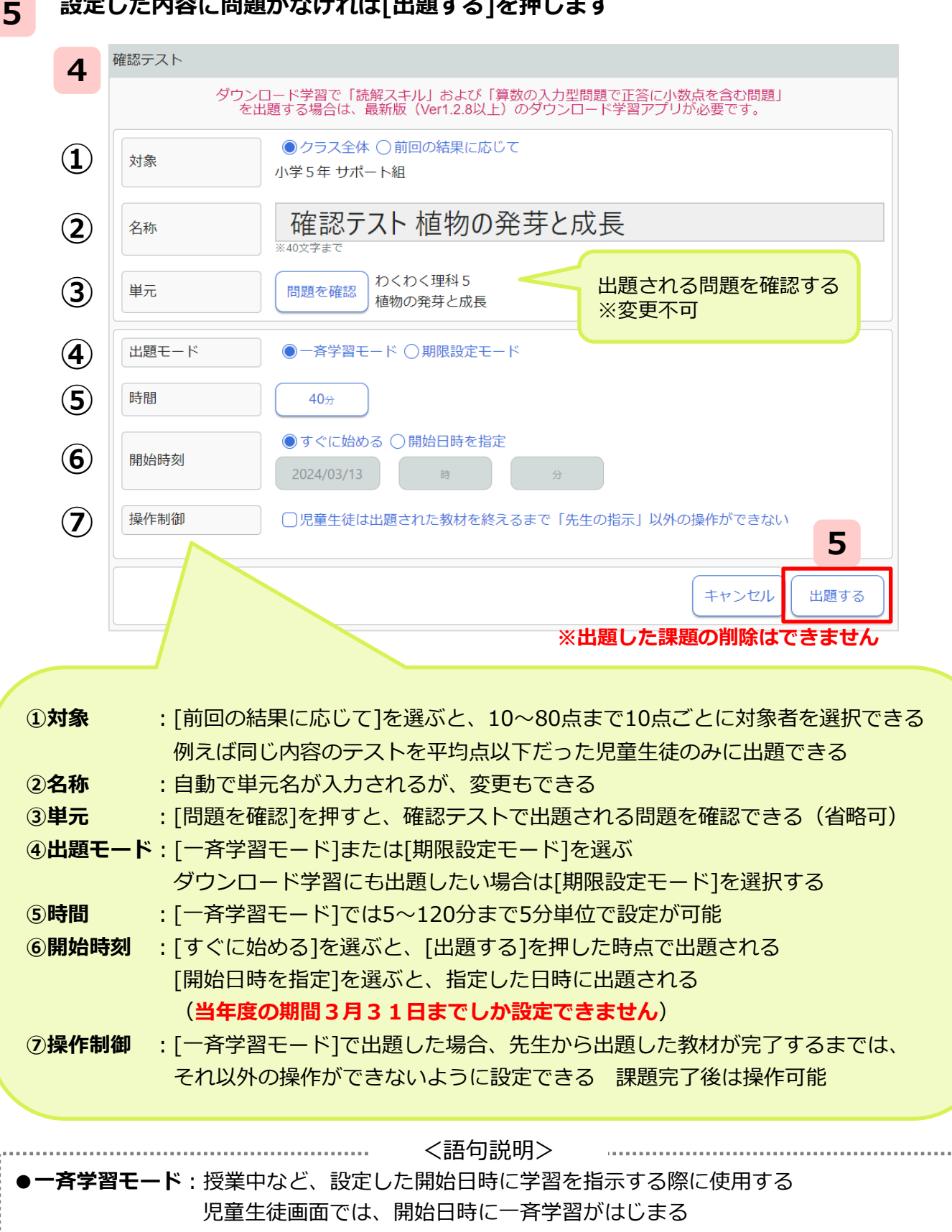

●期限設定モード:宿題など、課題を出題する際に使用する(年度またいでは出題できません) 児童生徒画面では、期限内のみ課題を学習できる

### ·斉学習中の学習状況を確認する(モニタリング)

6

### [出題する]を押すと学習指示状況画面に移行します 該当の学習指示を選びます

| 学習指示一覧                                               |                                             |
|------------------------------------------------------|---------------------------------------------|
| MY学習指示                                               | グループ別へ 🖨                                    |
| (学年) <b>小学5年</b> (クラス) サポート組 (期間) 202                | 3年度 <b>通年</b>                               |
| MY学習指示 全ての学習指示                                       |                                             |
| テスト     テスト       -斉学習中     -斉       理科     植物の発芽と成長 | 16:17 実施対象 全員<br>まと成長 ()/25 ()              |
| 児童生徒の進行度を確認します                                       | 設定した時間より前にクラス全員の学習が<br>終わっていたら…             |
| 学習指示                                                 | 「ホミオノノ く いたう」                               |
| 対象 小学5年 サポート組                                        |                                             |
| 名称 確認テスト 植物の発芽と成長                                    | [終了]を押すと設定時間より前に強制終了できる                     |
| 単元 小学5年 理科 植物の発芽と成長                                  | ただし、再開することはできない                             |
|                                                      | <u>期間 2024/03/13 15:37 ~ 16:17</u> 残り27分 終了 |
|                                                      | 更新その他情報                                     |
| ◆[一斉学                                                | 習モード]で出題した場合のみ強制終了することが可能です                 |
| 環境氏名                                                 | 進行度正答率時間(分)                                 |
| <b>共</b> 生徒 1                                        | 9 / 18 78% 1 🔿                              |
| <b>生</b> 徒 2                                         | 18 / 18 45% 2 🕤                             |
| 生徒3                                                  | 3 / 18 67% 1 ⊙                              |
| 生徒 4                                                 | 18 / 18 45% 2 🔿                             |
|                                                      | 2 / 18 100% 1 ⊖                             |
| <活戶                                                  | ▲[進行度][正答率][時間]を確認<br><b>韦のヒント&gt;</b>      |

タブレット端末などで進行度を確認しながら、早く終わった児童生徒や時間のかかっている 児童生徒に声掛けを行い、机間指導に活用することができます

### 学習結果を確認する

### 8 教材ごとのクラスの理解度を確認するために、学習指示TOP画面に戻り、 確認テストを出題した教科を選択し、出題した単元を選びます

※学習結果を確認せずに自動個別課題を出題する場合は 10 へ(P.8参照)

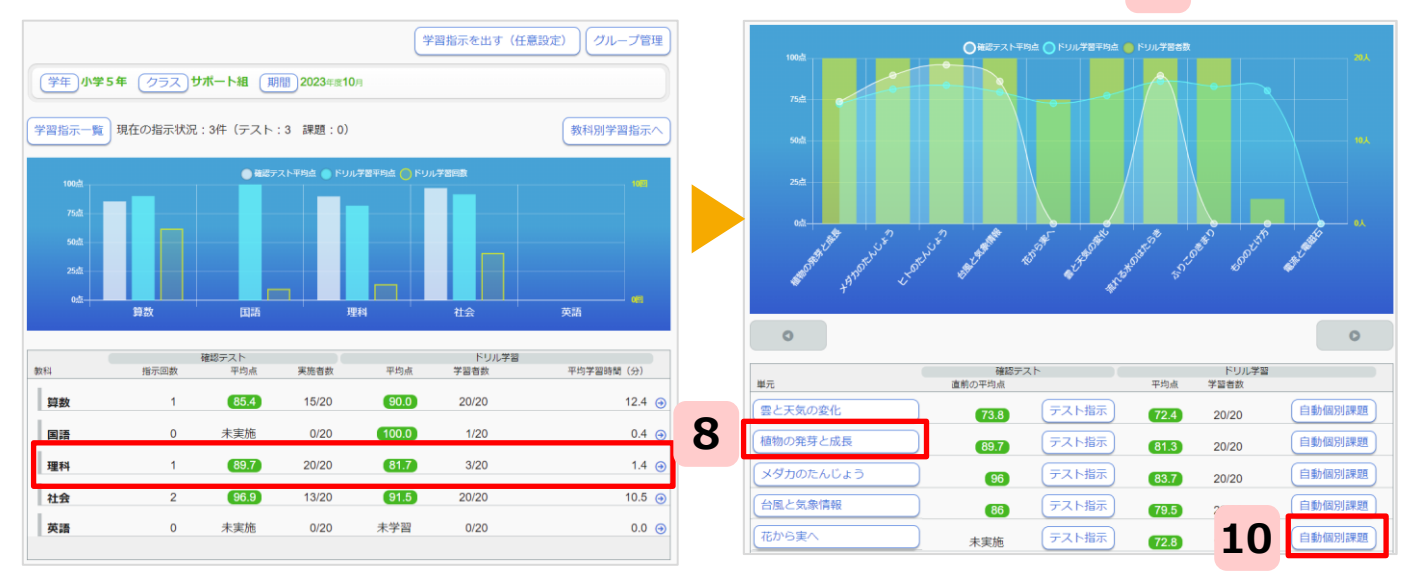

### 9 [テスト結果詳細]を選択し、クラス全体や教材ごとの理解度をグラフで確認します

|                                               |                                        |                               |               |   | 学年: 小学5年 クラス: サポー                                         | ート組 教科:理科 期間 20                           | 023年度通年   |               |                                                 |        |
|-----------------------------------------------|----------------------------------------|-------------------------------|---------------|---|-----------------------------------------------------------|-------------------------------------------|-----------|---------------|-------------------------------------------------|--------|
| 学年:小学5年 クラス:サポート組 教科:                         | 理科 期間 2023年度通                          | ŧ                             |               |   | 植物の発芽と成長                                                  |                                           |           |               |                                                 |        |
| 植物の発芽と成長<br>直前の確認テスト平均点 73.8点                 | テスト指示)(自動個別調                           | 画<br>图<br>30                  | 面の説明は<br>ページへ | 1 | <ul> <li>学習六答</li> <li>● すべて</li> <li>● 発芽のようす</li> </ul> | ~1095                                     | _/        | 画面の<br>31ペ-   | )説明<br>- ジヘ                                     | は、     |
| テスト実施状況<br>この単元のテストす<br>ん。もっとテストのの傾向をつか<br>す。 | テスト結果詳細 [1]<br>認施していませ 30 のみやすくなりま [1] | リル理解状況<br>はできているようです<br>うります。 | トワル子留推修       |   | <ul> <li>● 種子の発芽と養分</li> <li>● 肥料や日光と植物の成長</li> </ul>     | 型<br>本<br>- 60%<br>- 40%<br>- 22%<br>- 0人 |           | 波当人数          |                                                 | 5λ     |
| ドリル学習結果                                       |                                        |                               |               |   |                                                           | 期合                                        | ✔すべて ✔~20 | % ♥~40% ♥~60' | % <ul> <li>✓ ~80% (</li> <li>理解度が高い)</li> </ul> | ✓~100% |
| 教材名                                           | 平均点                                    | 学習者数                          | 平均学習時間(分)     |   |                                                           | 氏名                                        |           | 理<br>理        | 解度 テスト時間                                        | a (分)  |
| 種子が発芽する条件                                     | 62.6                                   | 20/20                         | 5.6 🕣         |   |                                                           | 生徒 5                                      |           |               | 496                                             | 2 🧿    |
| 種子の発芽と義分                                      | 84.6                                   | 20/20                         | 0.9 🕤         |   |                                                           | 生徒 3                                      |           |               | 4%                                              | 2 🧿    |
| 植物が成長する条件                                     | 45.0                                   | 2/20                          | 1.2 🕣         |   |                                                           | 生徒 1                                      |           | 8             | 8%                                              | 2 🧿    |
|                                               |                                        |                               |               |   |                                                           | 生徒 4                                      |           | 4             | 8%                                              | 2 🧿    |
|                                               |                                        |                               |               |   |                                                           | (+)                                       |           | 4             | 6%                                              | 2 🧿    |

| 学習内容         | ◀①チェックを入れた教材ごとのクラスの理解度を確認できる |                      |  |  |  |  |  |  |  |  |
|--------------|------------------------------|----------------------|--|--|--|--|--|--|--|--|
| □すべて         | 生徒出席番号降順                     | ▲②並び順は左記の並びに変更できる    |  |  |  |  |  |  |  |  |
|              | 生徒出席番号昇順                     | 上図は[理解度が低い順]に設定した場合  |  |  |  |  |  |  |  |  |
| □ 光牙のよう 9    | 理解度が高い順                      |                      |  |  |  |  |  |  |  |  |
| ●種子の発芽と養分    | 理解度が低い順                      | ※①で「すべて」にチェックを入れ、    |  |  |  |  |  |  |  |  |
| □肥料や日光と植物の成長 | テスト時間が短い順                    | ②で[生徒出席番号昇順]に設定した場合、 |  |  |  |  |  |  |  |  |
|              | テスト時間が長い順                    | 該当の単元全体の理解度を確認できる    |  |  |  |  |  |  |  |  |
|              |                              |                      |  |  |  |  |  |  |  |  |

### 自動で個別課題を出す(期限設定モード)

#### 10 出題した確認テストの単元と同じならびにある[自動個別課題]を選択し、 課題の設定画面を開き、出題内容や設定を確認後[出題する]を押します

|   | 対象       | 中学1年 サポート組                                                                                                    |
|---|----------|----------------------------------------------------------------------------------------------------|
|   | 名称       | 課題 文字を使った式<br>*40文字まで                                                                                                    |
| 1 | 課題タイプ    | <ul> <li>● 調整型自動個別(児童・生徒の理解度を総合的に判定し、各自に適した課題タイプで出題)</li> <li>● 苦手をなくす(理解度が低い部分を補強する教材を自動構成して出題)</li> <li>● 弱点を克服(理解度が低い部分をさらに基礎的に補強する教材を自動構成して出題)</li> <li>● 得意をのばす(理解度が高い部分を発展的に学ぶ教材を自動構成して出題)</li> <li>● テスト対策(指定した教科書ページの範囲で教材を自動構成して出題)</li> <li>● おさらい(指定した期間・教科内で間違えた問題のみを自動構成して出題)</li> <li>● 集中講座(指定した学習小単元の教材を自動構成して出題)</li> <li>▲ 都本書の「推定した学習小単元の教材を自動構成して出題)</li> </ul> |
|   | 出題範囲     | 学年中学1年     教科数学       単元文字を使った式     (1)                                                                                                    |
| 3 | 出題モード    | ○一斉学習モード ●期限設定モード                                                                                                    |
| 4 | 提出期限     | 2024/03/31 当年度の期間3月31日までしか設定できません                                                                                                    |
| 5 | ダウンロード学習 | □ <sub>学習可</sub> ダウンロード学習アプリにも出題する場合は<br>チェックを入れる(一斉学習モードでは出題できません)                                                                                                    |
|   |          | キャンセル 出題する                                                                                                    |
|   |          | ※出題した理題の削除けできませ                                                                                                    |

### ※ (2) 個別出題で自動構成された教材を確認します

| 学年中学1年 クラスサポート組 課題タイプ調整型自動個           | 別     |           |    |            |           |    |        |            |          |   | al a   | 出題範囲<br><sup>学習学年</sup><br>中学1年 | 教科<br>数学   | 単  | <sub>元</sub><br>字を使った式 | ۵.<br>J |                |                        |         |         |                  |         |    |    |
|---------------------------------------|-------|-----------|----|------------|-----------|----|--------|------------|----------|---|--------|---------------------------------|------------|----|------------------------|---------|----------------|------------------------|---------|---------|------------------|---------|----|----|
| 出題範囲<br>学習学年 数科 単元<br>中学1年 数学 文字を使った式 |       |           |    |            |           |    |        |            |          |   | E<br>f | <sub>氏名</sub><br>伊藤 碧           | 課題9-<br>得意 | เว | 合計教材数<br>8             | 解説<br>0 | 単元P<br>基本<br>0 | <sup>内教材</sup> 標準<br>0 | 挑戦<br>6 | 復習<br>0 | 単元外教材<br>予習<br>0 | その<br>2 |    |    |
| 氏名                                    | 課題タイプ | 合計<br>教材数 | 解説 | 単元()<br>基本 | 9教材<br>標準 | 挑戰 | <br>復習 | 単元外刺<br>予習 | 対<br>その他 |   | 種      | 剧                               | 学年         | 教科 | 教材                     |         |                |                        |         |         |                  | 基本      | 標準 | 挑戰 |
| 伊藤碧                                   | 得意    | 8         | 0  | 0          | 0         | 6  | 0      | 0          | 2        | 9 |        | ドリル                             | 中学1年       | 数学 | 文字式の商                  | の表し方    |                |                        |         |         |                  |         |    | ۲  |
| 井上 朝陽                                 | 得意    | 8         | 0  | 0          | 0         | 6  | 0      | 0          | 2        | 9 |        | 解説                              | 中学1年       | 数学 | 項と係数                   |         |                |                        |         |         |                  |         |    |    |
| 加藤 翠                                  | 苦手    | 8         | 0  | 0          | 8         | 0  | 0      | 0          | 0        | 9 | -      | ĸщ                              | 中学1年       | 数学 | 項と係数                   |         |                |                        |         |         |                  |         |    |    |
| 木村 咲那                                 | 得意    | 8         | 0  | 0          | 0         | 6  | 0      | 0          | 2        | Θ |        | ドリル                             | 中学1年       | 数学 | 文字式の積                  | の表し方    |                |                        |         |         |                  | •       |    |    |
| 小林 陽翔                                 | 得意    | 8         | 0  | 0          | 0         | 6  | 0      | 0          | 2        | € |        | ドリル                             | 中学1年       | 数学 | 式が表す数                  | 運       |                |                        |         |         |                  |         |    |    |
|                                       |       |           |    |            |           |    |        |            |          |   |        | ドリル                             | 中学1年       | 数学 | 文字を使っ                  | た式      |                |                        |         |         |                  |         |    | ۲  |
|                                       |       |           |    |            |           |    |        |            |          |   |        | ドリル                             | 中学1年       | 数学 | いろいろな                  | 数量の表し   | 方              |                        |         |         |                  |         |    | ۲  |
|                                       |       |           |    |            |           |    |        |            |          |   |        | ドリル                             | 中学1年       | 数学 | 代入と式の                  | 0値 (1)  |                |                        |         |         |                  | •       | •  | ۲  |

▲児童生徒名を選択すると、自動で設定された課題の内容を確認できます (学習結果によって内容は変化します)

### 課題の進捗と学習結果を確認する

11

出題中の学習指示状況をひらき、進捗を確認します

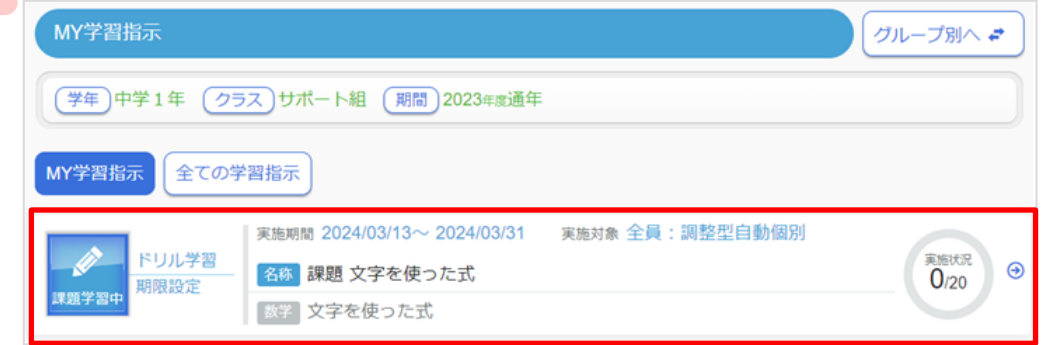

### 12 対象の児童生徒を選び、個別の学習結果を確認します

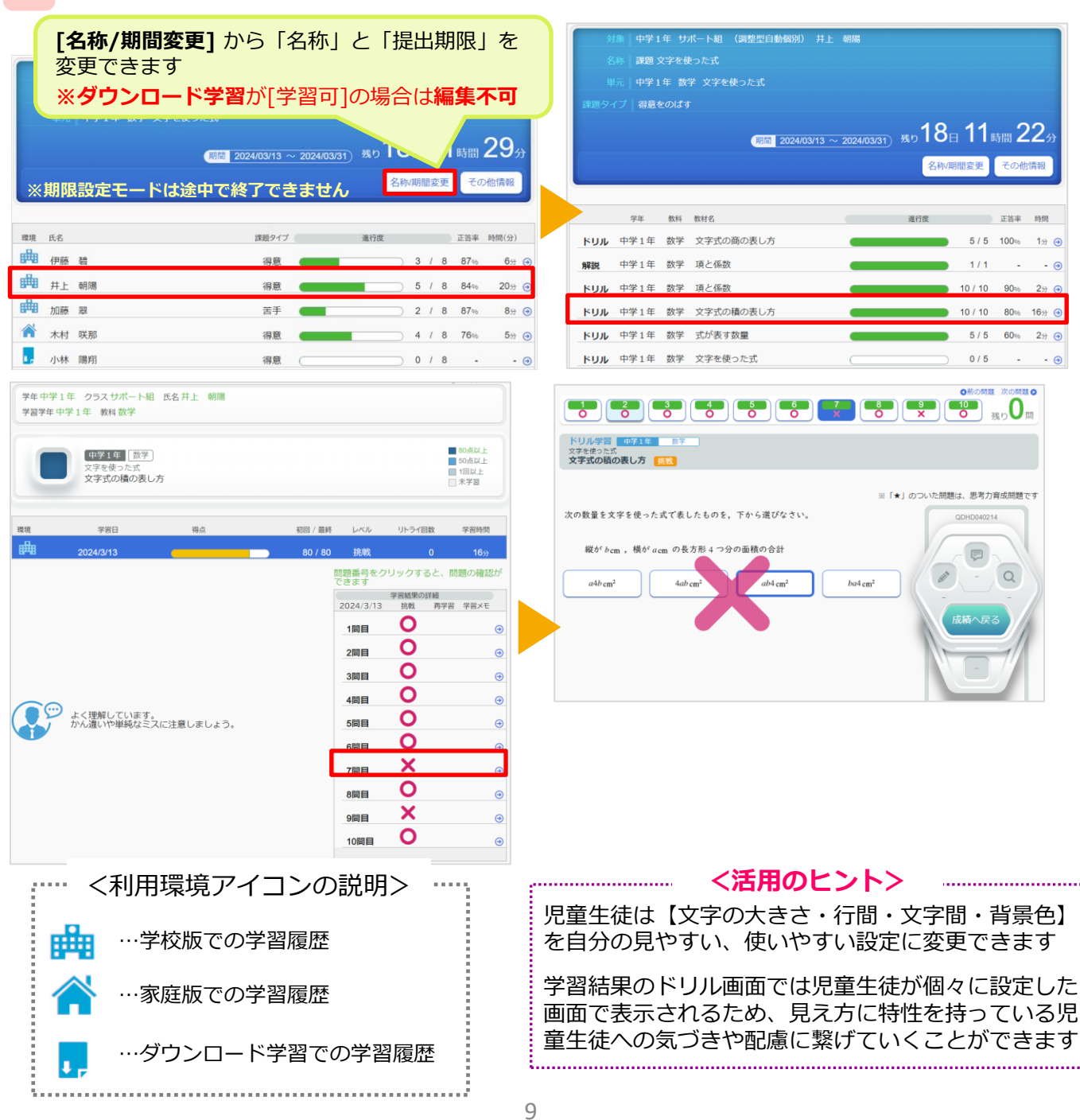

# 授業の導入やまとめに同じ教材を学習させたい

### クラスに指定した教材を出題する

対象:クラス単位 使用する機能:教材指定学習

### 1 [学習指示を出す(任意設定)]を選択し、[教材指定学習(教科横断可)]を押します

| <ul> <li>○ホーム ○学習指示</li> <li>学習指示</li> </ul> |                       | ●前の画面に戻る                                                                  | 追加する授業・課題をえらんでください。                                     |
|----------------------------------------------|-----------------------|---------------------------------------------------------------------------|---------------------------------------------------------|
| 学年)小学5年                                      | クラス)サポート組 (期間)2023年度) | 学習指示を出す(任意設定) (フループ管理<br>通年                                               | 教材指定学習(教科横断可) 確認テスト                                     |
| 学習指示一覧現在の                                    | )指示状況:4件(テスト:2 課題:2   | ) 数科別学習指示へ                                                                | 一斉自由学習 一斉単元学習                                           |
| 100点<br>75点<br>50点<br>23点<br>0点              |                       |                                                                           | したして、<br>もどる<br>く活用のヒント>                                |
|                                              |                       | [教材指定学習]では、教材のポ<br>例えば<br>・授業の導入で、前時のポイン<br>・授業のまとめに、解説教材で<br>といった活用ができます | イントをまとめた解説教材も出題できます<br>トの見直しに解説教材のみを出題<br>確認し、ドリルで定着を図る |
| 2 下記(                                        | 1)から⑦の順番<br>教材指定学習    | に設定し、内容に問題がなけ                                                             | れば[出題する]を押します                                           |
|                                              | ダウン<br>を1             | ロード学習で「読解スキル」および「算数の入す<br>出題する場合は、最新版(Ver1.2.8以上)のダウ                      | D型問題で正答に小数点を含む問題」<br>ンロード学習アプリが必要です。                    |
| 1                                            | 対象                    | <ul> <li>● クラス全員 〇 グループ</li> <li>学年 小学 5 年 クラス</li> </ul>                 | サポート組                                                   |
| 2                                            | 名称                    | 2024/03/13 17時~ド<br><sup>*40文字まで</sup>                                    | リル教材                                                    |
| 3                                            | 教材                    | 教材を選ぶ 教材数:0(ドリル教材:0                                                       | 解説教材:0) 次のページへ                                          |
| 4                                            | 出題モード                 | ●一斉学習モード ○ 期限設定モード                                                        |                                                         |
| 5                                            | 時間                    | 40分                                                                       | 出題した課題が終わるまで、<br>児童生徒に課題以外の学習を                          |
| 6                                            | 開始時刻                  | <ul> <li>すぐに始める (開始日時を指定</li> <li>2024/03/13 時</li> </ul>                 | させない場合にチェックをつける                                         |
| 7                                            | 操作制御                  | □児童生徒は出題された教材を終えるまで                                                       | 「先生の指示」以外の操作ができない                                       |
|                                              |                       |                                                                           | キャンセルー時保存 出題する                                          |
|                                              |                       |                                                                           | ※出題した課題の削除はできません                                        |

★ 2 – ③[教材を選ぶ]を押し、(1)~(3)の順番で教材を設定し[決定]を押します

(1) [教材を探す] または [教材セットから選択] を押します

| 課題内容                             |                    |
|----------------------------------|--------------------|
| 教材を探す ※30数材まで設定できます              | 教材セットから選択 教材セットに登録 |
| 合計教材数: 🔵 基本: - 標準: - 挑戦: - 解説: 0 |                    |
| all for an the an t-1            | 其太 煙准 操戰           |

### (2) [教材を探す]の場合は、出題したい教材の[学年][教科]を選択し、単元名を選択します 出題する解説教材やドリル教材にチェックを入れて[追加する]を押します

| <ul> <li>単元から探す 深し方を変える</li> <li>教科書ページから探す ことばで保す</li> <li>教科書ページやことばから探す</li> <li>教科書:(株)新興出版社啓林館 わくわく算数5</li> <li>学年 小学5年 教科 算数</li> <li>検索する単元をえらんでください。</li> <li>弊致と小数 の</li> <li>体積 の</li> </ul> | 全て選択     ドリルのみ全て選択       新院     単結の公式       体積の公式     体積の公式       いろいろな体積の単位     ドリル       取材名     単積の単位       体積の単位     体積の単位       重方体の体積の公式     正方体の体積の公式                                                                                                    | Exact のためりようりまたとのドリル特徴<br>数数をつうりまたと時間がら、施設数が内容が<br>[4:x1-2:]<br>「市かれた」とのようのもの時間があかたやまましょう。<br>たのような影の時間をあかたかましょう。<br>していたいたいたいたいたいたいたいたいたのであった。<br>このかけ時間を、あ力がやなりまたにして、いたいたやまれで<br>このかけ時間を、あ力がやなりまたにして、いたいたやまれで<br>このかけ時間を、あ力がやなりかけであり<br>す。<br>このかけ時間を、たついたいでは、のかいたやまれで<br>このかけ時間を、たついたいでは、のかいたやまれで<br>このかけ時間を、たついたいでは、のかいたやまれで<br>このかけ時間を、たついたいでは、のかいたのであり、<br>このかけ時間を、たついたいでは、のかいたのであり、<br>このかけ時間を、たついたいでは、のかいたのであり、<br>このかけ時間を、たついたいでは、のかいたのであり、<br>このかけ時間を、たついたいでは、のかいたのであり、<br>このかけ時間を、たついたいでは、このかいたいでは、このかいたいでは、<br>たのいたいでは、このかいたいでは、このかいたいでは、このかいたいでは、<br>たのいたいでは、このかいたいでは、このかいたいでは、このかいたいでは、<br>このかいたいでは、このかいたいでは、このかいたいでは、<br>このかいたいでは、このかいたいでは、<br>このかいたいでは、このかいたいでは、このかいたいでは、<br>このかいたいでは、このかいたいでは、<br>このかいたいでは、このかいたいでは、<br>このかいたいでは、このかいたいでは、<br>このかいたいでは、このかいたいでは、<br>このかいたいでは、<br>このかいたい | ・ 新聞の相び温和できます。   教材名を 選択すると 内容を確認 できる   ・ ・ ・ ・ ・ ・ ・ ・ ・ ・ ・ ・ ・ ・ ・ ・ ・ ・ ・ |
|----------------------------------------------------------------------------------------------------|----------------------------------------------------------------------------------------------------|----------------------------------------------------------------------------------------------------|-------------------------------------------------------------------------------|
| <ul> <li>         ・ 教科をまたいだ教材も設定できます         ※「★」のついた教材(挑戦)には、思考力育成問題が         含まれています         </li> </ul>                                                                                             | ・ いろいろな別の体積           ・ いろいろな別の体積           ・ 大きな体積の単位()           ・ 大きな体積の計算           ・ 体積と水のかさ()           ・ 体積と水のかさ(2)                                                                                                    | 1000000000000000000000000000000000000                                                                                                    |                                                                               |
| 【3)「学習レベル」を選択して[決定]を押し<br>教材を探す ※30教材まで設定できます<br>合計教材数4 基本1 標準0 挑戦1 解説2                                                                                                    | <b>/ます</b><br>教材セットから選択                                                                                                    | [教材t<br><sup>対セットを更新</sup><br>に名前<br>きる                                                                                                    | ・          ・          ・                                                       |
| 学年     教材       1     小5     算数     いろいろな形の体積       2     小6     算数     線対称                                                                                                    | 基本 標準 挑戦       ★       ↓       ↓       ↓       ↓       ↓       ↓       ↓       ↓       ↓       ↓       ↓       ↓       ↓       ↓       ↓       ↓       ↓       ↓       ↓       ↓       ↓       ↓       ↓       ↓       ↓       ↓       ↓       ↓       ↓       ↓       ↓       ↓       ↓       ↓       ↓       ↓       ↓       ↓       ↓       ↓       ↓       ↓       ↓       ↓       ↓       ↓       ↓       ↓       ↓       ↓       ↓       ↓       ↓       ↓       ↓       ↓       ↓       ↓       ↓       ↓       ↓       ↓       ↓       ↓       ↓       ↓   < | <ul> <li>● 上へ</li> <li>● 上へ</li> <li>● 上へ</li> <li>● 日</li> <li>● 日&lt;</li></ul>                                                                                                    | へに向し教材を<br>るときなどに<br>マットから選択]<br>に設定ができる                                      |

教材の順序を変更できる

前には変更できない

※解説教材の順番をドリル教材より

※解説

リル教

更でき

※「★」のついた教材(挑戦)には、思考力育成問題が含まれています

「個別選択」にすると、教材ごとに出題するレベルを変更できる

○固定しない ○基本 ○標準 ○挑戦 ●個別選択

性記 小り 昇数

和永兴山水

### 学習状況を確認する(モニタリング)

3

### [出題する]を押すと学習指示状況画面に移行します 該当の学習指示を選びます

| 学習推  | 「「「「」」「「」」                                                                                                    |                                            |
|------|----------------------------------------------------------------------------------------------------|--------------------------------------------|
| MY   | /学習指示                                                                                                    | グループ別へ 🛹                                   |
|      | 学年 <b>小学 5 年</b> クラス サポート組 期間 2023 単                                                                                        | ₽度 <b>通年</b>                               |
| MY   | 学習指示 全ての学習指示                                                                                                    |                                            |
| -7   | ドリル学習       実施期間 2024/03/13 14:33~15:         各称 2024/03/13 14時~ ドリ、         各称 2024/03/13 14時~ ドリ、         小ろいろな形の体積 など4数材 | :13 実施対象 全員<br>ル教材 0/3 Э                   |
| 児童   | 重生徒の進行度を確認します                                                                                                    | 設定した時間より前にクラス全員の学習が<br>終わっていたら…            |
| 学習指: | 示状況(個人一覧)                                                                                                    | この学習指示を終了します。よろしいですか?<br>※再開はできません。        |
|      | 対象 小学6年 11組                                                                                                    | OK         キャンセル                           |
|      | 名称 2024/03/13 14時~ ドリル教材 約材 しいろな形の体積など4教材                                                                                   | [終了]を押すと設定時間より前に強制終了できる<br>ただし、再開することはできない |
|      |                                                                                                    | 期間 2024/03/13 14:33 ~ 15:13) 残り33分 終了      |
|      |                                                                                                    | 更新その他情報                                    |
|      | ◆[一斉学習モ-                                                                                                    | -ド]で出題した場合のみ強制終了することが可能です                  |
| 環境   | 氏名                                                                                                    | 進行度 正答率 時間(分)                              |
|      | 生徒1                                                                                                    | 3 / 4 100% 1 ⊙                             |
|      | 生徒 2                                                                                                    | 2/4 3                                      |
|      | 生徒3                                                                                                    | 3 / 4 100%         1 ⊙                     |

#### ▲[進行度][正答率][時間]を確認

く活用のヒント>

一斉学習モードで出題する際[児童生徒は出題された教材を終えるまで「先生の指示」以外の操作ができない]にチェックを入れると、課題が終わるまでは他の操作ができなくなります 課題が終われば、児童生徒は自分で自由学習など他の教材を取り組めるため、手持ち無沙汰な状況を回避できます。
 「課題に取り組む ⇒ 終わったらプリントを解く」という学習の流れもスムーズに移行できます
 【一斉学習モード】課題終了前の児童生徒画面

12

### 授業後に学習結果を確認する

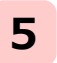

6

7

### eライブラリ先生にログイン後、[学習指示へ]を押し、[学習指示一覧]を選択します 確認したい学習指示を選択します

| <ul> <li>○ホーム ○学習指示</li> <li>○)</li> <li>学習指示</li> </ul>                                         | ○約の面面に戻る<br>学習指示一覧                                                                                                    |
|--------------------------------------------------------------------------------------------------|----------------------------------------------------------------------------------------------------|
| 学習指示を出す(任意設定)     グ/       学年 小学5年 クラス サポート組 期間 2023年8週年       学習指示を出す(任意設定)       学習指示を出す(任意設定) | グループ管理     グループ管理     グループ別へ ご       グキ 小学5年 (クラス)全児童・生徒 (開間) 2023年第3月       MY学習指示     全ての学習指示                                                                                                    |
| ・・・・・・・・・・・・・・・・・・・・・・・・・・・・・・・・・・・・                                                             | サナ目加めて                                                                                                    |
| 742<br>942<br>242                                                                                | ****     ****     ****     ****     ****     ****     ****     ****     ****     ****     ****     ****     ****     ****     ****     ****     ****     ****     ****     ****     ****     ****     ****     ****     ****     ****     ****     ****     ****     ****     ****     ****     ****     ****     ****     ****     ****     ****     ****     ****     ****     ****                                                                                                        |
| 0点<br>第数 国語 理科 社会 英語                                                                             | 二 本         ドリル学習         天施知識 2024/03/14 10:33~11:13         実施対象 全員:調整混自動国別           -済学習中         -済         -済         -済         -済         -済         -済         -済         -済         -済         -済         -済         -済         -済         -済         -済         - 済         - 済         - 須         - 須 |

### 児童生徒名を選択し、確認したい教材を選択します

| 学習指示状況(個人一覧)                              |                                               | 学習指示状況(個人詳細)                                                                                                    |
|-------------------------------------------|-----------------------------------------------|----------------------------------------------------------------------------------------------------|
| 対象 小学5年 サポート組 (調整型自動構現)<br>名称 課題 植物の発芽と成長 |                                               | 対象  小学 5 年 サポート組 (測整型自動観別) 生徒03<br>名称  課題 植物の発芽と成長                                                                                                    |
| 単元 小学5年 理科 植物の発芽と成長                       | クラス全体のおおま<br>かな理解度を確認し<br>たい場合は[正答率]の<br>欄を確認 | 山元 小学5年 理科 植物の発芽と成長<br>課題タイプ 苦手をなくす<br>(原語 2024/03/14 10:33 ~ 10:50) 残り〇分<br>CSV その些情報                                                                                                    |
| 環境 氏名 課題タイ                                | ブ 進行度 音率 時間(分)                                |                                                                                                    |
| 生徒01 苦手                                   | <b>3 / 3 84</b> % 4☆ <b>3</b>                 | 学年 数料 数材名 進行度 正答率 時間                                                                                                    |
| 生徒02 苦手                                   | 3 / 3 96% 5± ⊕                                | ▶ トリル 小学5年 理科 種子が発芽する条件 7/7 72% 1分 (                                                                                                    |
| 生徒03 苦手                                   | 3 / 3 72‰ 3☆ <del>0</del>                     | ドリル         小学5年         理料         種子の発芽と豊分         8/8         63%         1½         6           ドリル         小学5年         理料         種物が成長する条件         10/10         80%         2½         6 |

### 問題番号を選択し、学習結果の詳細を確認します

| 学年小学5年<br>学習学年小学 | 〒 クラスサポート組 氏名生徒03<br>孝5年 教料理科     |                                                                                                    | 問題番号を押して<br>問題を切り替える                                                                              |
|------------------|-----------------------------------|----------------------------------------------------------------------------------------------------|---------------------------------------------------------------------------------------------------|
|                  | ①字3年 [達相]<br>植物の発芽と成長<br>発芽のようす   | ■ 50点以上<br>■ 1型以上<br>□ 未学習                                                                                                    |                                                                                                   |
| 環境               | 学習日 得点                            | 初回 / 最終 レベル リトライ回数 学習時間                                                                                                    | ドリル学習<br>本学5年 現日<br>種物の発現と成長                                                                      |
| 畘                | 2024/3/14                         | 72 / 72 標準 0 1分                                                                                                    | 杜士/// 纯芬 9 0 朱什                                                                                   |
|                  | 実力はあります。<br>解説も見ながら、じっくり取り組みましょう。 | 間部時号を5050505 962、開通の確認が<br>できます<br>2024/3/14 世界月7日 学習大モ<br>1月間目 〇<br>2間目 〇<br>6間目 〇<br>7間日 〇<br>10日 〇<br>10日 〇 | ※ 1 d ついた短翅は、思考力育成短期です<br>インゲンマメのたねをかわいた土の上にまきました。インゲンマメのたねはど<br>のように変化しますか。<br>発芽する 化しない くさってしまう |
| 得知               | <クラノの元<br>点<br>初回/最終<br>80/100    | 972<br>左図の「初回/最終」は被<br>ことを表している<br>グラフの黄色は初回の得                                                                                                    | 初回の点数が80点でリトライ後に100点になっている<br>点、青はリトライ後の最終得点を表している                                                |
|                  |                                   |                                                                                                    | 4.0                                                                                               |

# 隙間時間などに低学年の児童にも学習させたい

### クラスに指定した単元を出題する

対象:クラス単位 使用する機能:一斉単元学習

1 [学習指示を出す(任意設定)]を選択し、[一斉単元学習]を押します

| <ul> <li>○ホーム ●学習指示</li> <li>学習指示</li> </ul> |             |                |           | ◎前の画面に戻る    | 5 |                                      |   |
|----------------------------------------------|-------------|----------------|-----------|-------------|---|--------------------------------------|---|
|                                              |             | 学              | 習指示を出す(任う | 意設定) グループ管理 |   | 追加する授業・課題をえらんでください。                  |   |
| (学年)小学5年 (クラス)サポート<br>(学習指示一覧)現在の指示状況:4件     | ▶組 期間 2023年 | ≝通年<br>2)      |           | 教科別学習指示へ    |   | 教材指定学習(教科横断可) 確認テスト                  | ) |
| 100.42                                       | · 確認テスト平均点  | ドリル学習平均点 🔵 ドリル | 72000     | 4001        |   | ──────────────────────────────────── |   |
| 75±                                          |             |                |           |             |   | ಕ್ಷಶಿತ                               |   |
| 算数                                           | 国語          | 理科             | 社会        | 他<br>英語     |   |                                      |   |

2

### 下記①から⑥の順番に設定し、内容に問題がなければ[出題する]を押します

|   | 一斉単元学習 |                                                                                   |
|---|--------|-----------------------------------------------------------------------------------|
|   |        |                                                                                   |
| 1 | 対象     | <ul> <li>● クラス全員 ○ グループ</li> <li>学年 小学5年 クラス サポート組</li> </ul>                     |
| 2 | 名称     | 2024/03/14 単元指定学習                                                                 |
| 3 | 単元     | 単元を選ぶ<br>かずとすうじ<br>かずとすうじ<br>かずとすうじ                                               |
| 4 | 出題モード  | 一斉学習モード                                                                           |
| 5 | 時間     | 10ヵ     開始日時を指定した場合       10ヵ     「予約]している学習指示       として保存される                     |
| 6 | 開始時刻   | <ul> <li>○すぐに始める ●開始日時を指定</li> <li>2024/03/14</li> <li>7時</li> <li>25分</li> </ul> |
|   |        | キャンセルー時保存 出題する                                                                    |
|   |        |                                                                                   |

※出題した課題の削除はできません

※ [学習指示一覧] から「終了」することは可能です(P.6参照)

★ 2 - ③[単元を選ぶ]を押し、[学年][教科]を選んで単元名を選択します

| 単元選択                                         |           |
|----------------------------------------------|-----------|
| 教科書: (株)新興出版社啓林館 わくわくさんすう 1                  |           |
| <br><sup></sup> ず 年  小学1年 <sub>数科</sub> さんすう |           |
| 単元を選んでください。                                  |           |
| 単元名                                          |           |
| かずと すうじ                                      | $\ominus$ |
| なんばんめ                                        | $\odot$   |
|                                              |           |

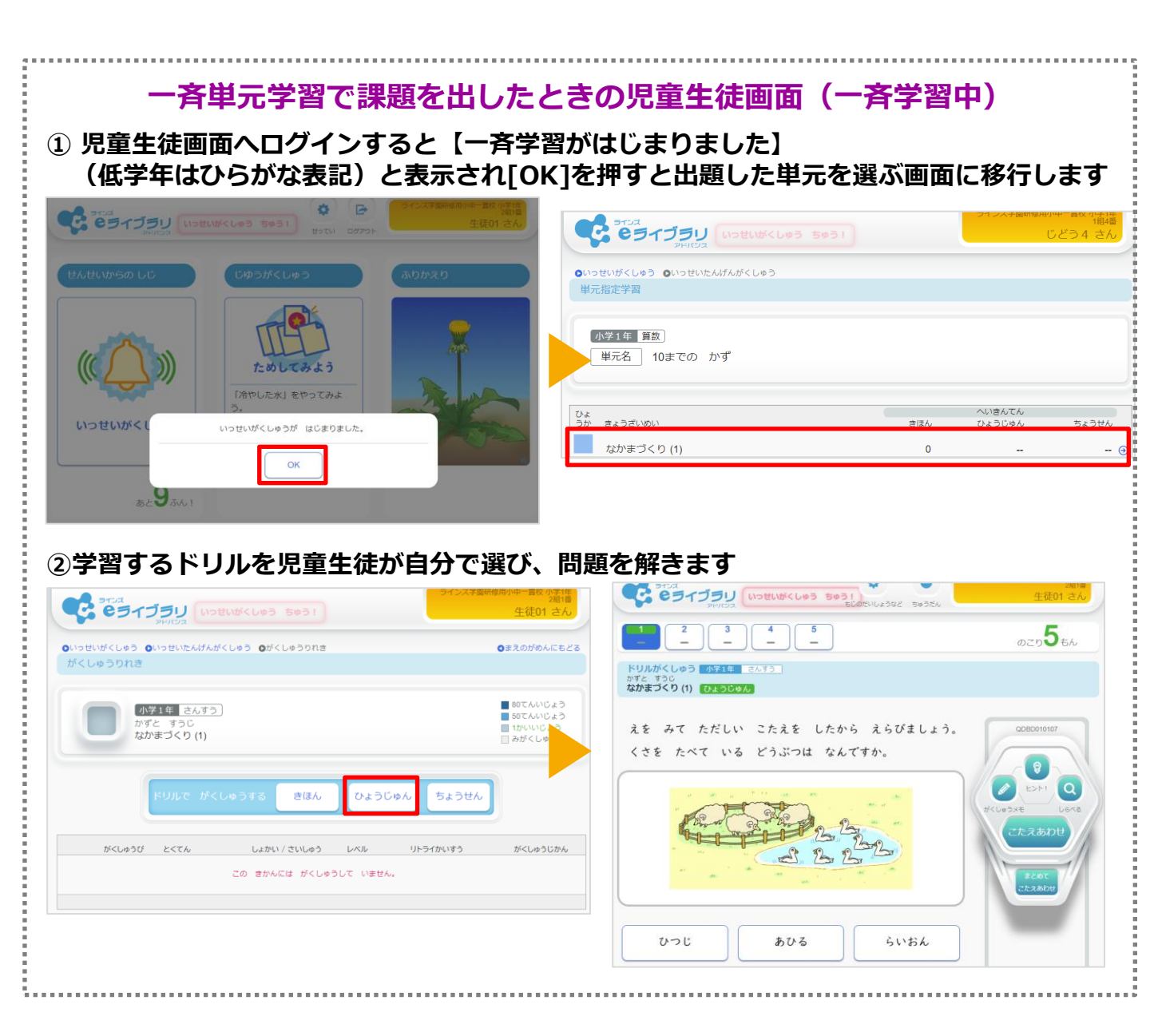

### 学習状況を確認する(モニタリング)

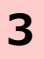

開始日時を指定して出題した場合、開始時間まで[予約]状態となり、時間がきたら [一斉学習中]に変わります

| 学習指示一覧                                                                                                    | 学習指示一覧                                                                                                    |
|----------------------------------------------------------------------------------------------------|----------------------------------------------------------------------------------------------------|
| MY学習指示<br><i>プループ別へ ●</i>                                                                                                    | MY学習指示<br>グループ別へ 🛩                                                                                                    |
| (学年)小学1年 (クラス)2組 (期間)2023年の適年                                                                                                    | (学年)小学1年 (クラス)2組 開間)2023年度通年                                                                                                    |
| MY学習指示<br>全ての学習指示                                                                                                    | MY学習指示<br>全ての学習指示                                                                                                    |
| ジリル学習<br>予約         実施期間 2024/03/14 14:25~15:05 実施対象 全員         実施対象 全員         実施対象 全員         実施対象 全員         実施対象 全員         実施対象 全員         実施対象 全員         実施対象 全員         実施対象 全員         実施対象 全員         実施対象 全員         実施対象 全員         実施対象 全員         実施対象 全員         実施対象 全員         実施対象 全員         実施対象 全員         実施対象 全員         実施対象 会員         実施対象 会員         実施対象 会員         実施対象 会員         実施対象 会員         実施対象 会員         実施対象 会員         実施対象 会員         実施対象 会員         実施対象 会員         実施対象 会員         実施対象         の         の         支払         の         の </th <th>ブルデ酒<br/>再学品中         天画用版 2024/03/14 11:08~11:18 実施対象 全員         天画用版 2024/03/14 単元指定学習         天画用版 2024/03/14 単元指定学習         アビック         アビック</th> | ブルデ酒<br>再学品中         天画用版 2024/03/14 11:08~11:18 実施対象 全員         天画用版 2024/03/14 単元指定学習         天画用版 2024/03/14 単元指定学習         アビック         アビック |
| ▲予約:開始日時前<br>出題前の学習指示(予約・一時保存)は<br>選択後に[削除]を押すと削除できます                                                                                                    | ▲一斉学習中                                                                                                    |
| 4 児童生徒の進行度を確認します                                                                                                    | 設定した時間より前にクラス全員の学習が<br>終わっていたら…                                                                                                    |
| 学習指示状況(個人一覧)                                                                                                    | この学習指示を終了します。よろしいですか?<br>※再開はできません。                                                                                                    |
|                                                                                                    | OK         「キャンセル」                                                                                                    |
| 対象 小学1年 2組                                                                                                    |                                                                                                    |
| 名称 2024/03/14 単元指定学習                                                                                                    | ただし、再開することはできない                                                                                                    |
| 教材 単元指定学習:かずと すうじ                                                                                                    |                                                                                                    |
| 期間                                                                                                    | 2024/03/14 11:29 ~ 12:09) 残り28分 終了                                                                                                    |
|                                                                                                    | 更新その他情報                                                                                                    |
| ◆[一斉学習モード]で                                                                                                    | で出題した場合のみ強制終了することが可能です。                                                                                                    |
| 環境 氏名                                                                                                    | 進行度 正答率 時間(分)                                                                                                    |
| 生徒01                                                                                                    | 3 / 3 100% 2 🤿                                                                                                    |
| <b>进</b> 生徒02                                                                                                    | 5 / 5 96% 3 ↔                                                                                                    |
|                                                                                                    | ▲[進行度][正答率][時間]を確認                                                                                                    |

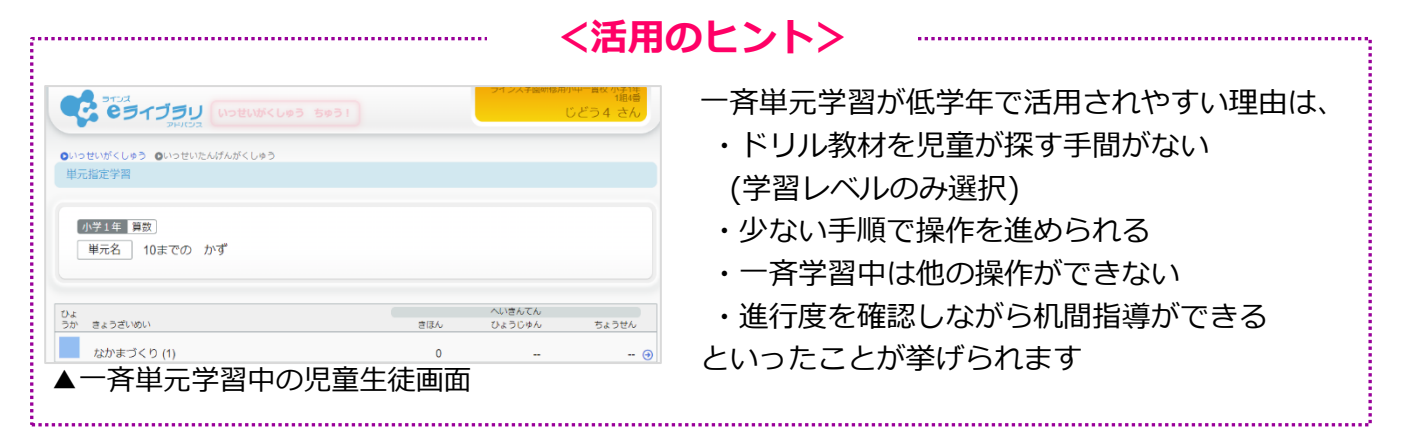

### 放課後など、学習後に学習結果を確認する

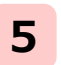

eライブラリ先生にログイン後、[学習指示へ]を押し、[学習指示一覧]を選択します 確認したい学習指示を選択します

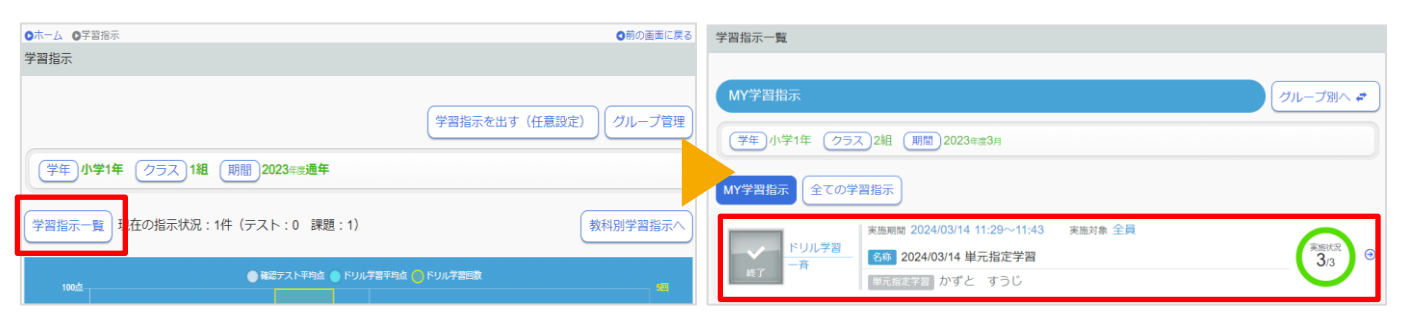

### **6** 児童生徒名を選択し、確認したい教材を選択します

|          |                      |                 | 学習指示状況(個人詳細)                |                                   |
|----------|----------------------|-----------------|-----------------------------|-----------------------------------|
| 学習指示     | 状況(個人一覧)             |                 |                             |                                   |
|          |                      |                 | 対象 小学1年 2組 生徒02             |                                   |
|          |                      |                 | 名称   2024/03/14 単元指定学習      |                                   |
|          | 名称 2024/03/14 単元指定学習 |                 |                             |                                   |
|          | 教材  単元指定学習:かずと すうじ   | クラス全体のおおまか      |                             | <u> </u>                          |
|          |                      | な理解度を確認したい      |                             | 期間 2024/03/14 11:29 ~ 11:43) 残り 分 |
|          |                      | 場合は[正答率]の欄を     |                             | CSV その他情報                         |
|          |                      | 確認              |                             |                                   |
|          |                      |                 | 学年 数科 数材名                   | 進行度 正答率 時間                        |
| 環境       | 氏名                   | 進行度 正答率 時間(分)   | ドリル 小学1年 算数 なかまづくり(1)       | <b>5 / 5 100</b> ₀6 1分 ⊙          |
| 曲        | 生徒01                 | 3 / 3 100%b 2 ↔ | ドリル 小学1年 算数 なかまづくり (2)      | 5/5 100% 1分 ④                     |
| <b>H</b> | 生徒02                 | 5 / 5 96% 3 🥑   | <b>ドリル</b> 小学1年 算数 くらべよう(1) | 5/5 80% 1分 ④                      |
|          |                      |                 | ドリル 小学1年 算数 くらべよう(2)        | 5/5 100% 1± 🔿                     |
|          |                      |                 | ドリル 小学1年 算数 くらべよう(3)        | <b>5/5 100</b> % 1½ 🔿             |

# 

| 学習学年小 | 年 99人2組 氏名主1602<br>1年 教科算数       |                                                                                  |                | ■ ● ● ● ● ● ● ● ● ● ● ● ● ● ● ● ● ● ● ●                |
|-------|----------------------------------|----------------------------------------------------------------------------------|----------------|--------------------------------------------------------|
|       | 小学1年 算数<br>かずと すうじ               |                                                                                  | 80点以上<br>50点以上 | ドリル学習 <u>小学1年 再象</u><br>かずと すうじ<br>くらへよう (1) <u>私本</u> |
|       | くらべて かぞえる かぞえかた                  |                                                                                  | - 未学習          | ※「★」のついた問題は、思考力育成問題です                                  |
| 1010  | 学習日 得占                           | 初回 / 景絃 しんし リトライ回到                                                               | 2 学型時間         | ねこと さかなは どちらが おおいか くらべます。 QDBD010403                   |
| ıЩ.   | 2024/3/14                        | <u>80 / 80 基本</u> C                                                              | 1 3            | ただしい くらべかたを したから えらびましょう。                              |
| P     | よく短解しています。<br>かん違いや単純なミスに注意しましょう | 問題番号をクリックする<br>できます<br>2004/3/14 まま<br>1間目 ×<br>2間目 0<br>3間目 0<br>4間目 0<br>5間目 0 |                |                                                        |

問題番号を押して

### <活用のヒント>

[学習結果の詳細]では、最終学習時の結果が表示されます 【リトライ】をして正解になった問題がどれか、あとから確認することはできません そのため、同じ教材に取り組む場合、初回はリトライ機能を使わずに採点し、2回目以降にリトライ機能を使っ て100点を目指すよう指導して活用している学校もあります

# 少人数クラスなどに単元の理解度を確認したい

### 出題したいグループを作成する

対象:少人数クラス、特別支援級など(グループ) 使用する機能:確認テスト、グループ管理

### 1 [グループ管理]を選択し、[新規作成]を押します

| ◎ホーム ◎学習指示                                                      |               | ◎前の画面に戻る                                     | ガループー覧                      |                                                                                  |
|-----------------------------------------------------------------|---------------|----------------------------------------------|-----------------------------|----------------------------------------------------------------------------------|
| 学習指示                                                            |               |                                              | シルーノー見                      |                                                                                  |
| (学年)小学5年 クラス サポート組 期間 2023年度通年<br>学習指示一覧 現在の指示状況:4件(テスト:2 課題:2) | (学習指示を出す(任意設定 | <ol> <li>グループ管理</li> <li>教科別学習指示へ</li> </ol> | グループ名                       | <ul> <li>新規作成</li> <li>MYグループー覧</li> <li>並び項 (グループ名称降順 ∨)</li> <li>人数</li> </ul> |
| ● 確認テスト平均点 ● ドリル学習平均点 ●                                         | トリル学習回数       | 4012                                         | 5学年 学期末の補習                  | 8, 🕣                                                                             |
| 75点<br>50点<br>25点                                               |               |                                              | 雲と天気の結果(9・11・12以外)<br>貸数少人数 | 17 <sub>∧</sub> ⊙                                                                |
| 0点 算数 国語 理科                                                     | 社会            | —————————————————————————————————————        |                             |                                                                                  |

2 下記の手順で登録します

\*

- ①グループ名を入力(グループ名は<u>児童生徒には表示されません</u>) ②対象の児童生徒が所属している学年とクラスを選択
- ③グループに所属させたい児童生徒にチェックを入れる
- ④ 💿 を押して移動する
- ⑤[1件登録]を押す(複数作成する場合は[連続登録]を押す

|                    | グループ編制                                                                                        |   |   |                       |                            |                | タ<br>て                         | トす場合はチ:<br>こ<br><ul> <li>を押す</li> </ul> | ェックを入れ |
|--------------------|-----------------------------------------------------------------------------------------------|---|---|-----------------------|----------------------------|----------------|--------------------------------|-----------------------------------------|--------|
| 1                  | グループ名 ぐんぐんコー                                                                                  | ス |   |                       |                            |                |                                | ※20文字以内                                 |        |
| 2                  | 小学4年<br>学年選択<br>6組<br>クラス選択<br>〇全選択                                                           | 4 |   | 選択                    |                            |                |                                | 人数3人                                    |        |
| 3                  | <ul> <li>出席商号 ログィンID 氏名</li> <li>✓ 1 20170101 ラインズしおん</li> <li>□ 2 20170102 ラインズ六郎</li> </ul> | 0 |   | <sup>学年</sup><br>小学6年 | <sub>クラス</sub><br>6組<br>6組 | 出席番号<br>1<br>3 | ログインID<br>20150101<br>20150103 | <sub>氏名</sub><br>ラインズれんげ<br>ラインズ四郎      |        |
| 学年・<br>人数制<br>作成可能 | クラスを越えて作成可能<br>限がないため1人グループも<br>能                                                             |   | 0 | 小学4年                  | 5組<br>連線                   | 10<br>記登録      | 20170090                       | 児童10<br>またし<br>またしたし                    |        |

※グループを作成済の場合は 3 (P.19) へ

グループのメンバーから

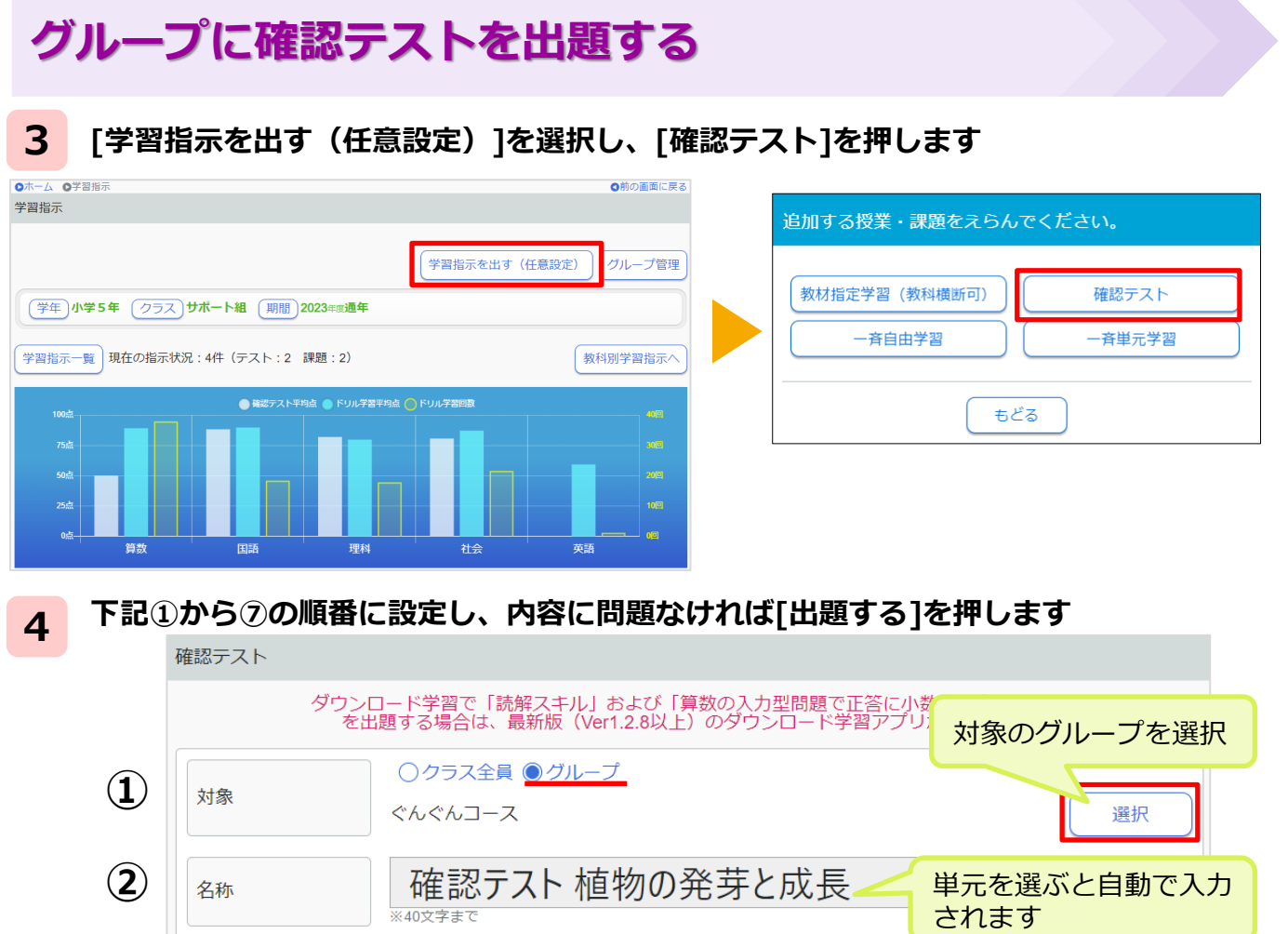

|   | 石柳    | *40文字まで<br>*40文字まで<br>*40文字まで                                                |
|---|-------|------------------------------------------------------------------------------|
| 3 | 単元    | 単元を選ぶ わくわく理科 5 <b>次のページへ</b><br>植物の発芽と成長 など2単元                               |
| 4 | 出題モード | ●一斉学習モード ○ 期限設定モード                                                           |
| 5 | 時間    | 40分                                                                          |
| 6 | 開始時刻  | <ul> <li>すぐに始める</li> <li>開始日時を指定</li> <li>2024/03/14</li> <li>時 分</li> </ul> |
| 7 | 操作制御  |                                                                              |
|   |       | キャンセル 一時保存 出題する                                                              |

| <br>       |                               | く活用のヒントン                   |
|------------|-------------------------------|----------------------------|
| グループ一覧     |                               | 学習指示で使う[グループ]は、下記クラスや児童生徒に |
|            |                               | 課題を出題する目的で作成されることが増えています   |
|            | 新規作成<br>MYグループ一覧              | ・特別支援級                     |
| グループ名      | <u>业の順</u> (クルーク:名林)降順▼<br>人数 | ・少人数クラス                    |
| 学習支援級      | 3⊼ ④                          | ・学校に来られない児童生徒…など           |
| あおぞら       | 5人 ④                          | また、他の先生が作成したグループへの出題も可能です  |
| 20140101個人 | 1人 ④                          |                            |
| ▲自分が作      | ■成したグループは[1                   | YYグループ一覧]から確認できます          |
| <br>       |                               |                            |

★ 4 -③[単元選択]を押し、[学年][教科]を選んで出題したい単元名にチェックを入れ [追加する]を押します。出題する単元に間違いがなければ[決定]を押します

| 課題內容                                                                                             |                                                                                                    |
|--------------------------------------------------------------------------------------------------|----------------------------------------------------------------------------------------------------|
| 単元選択 ※異なる学年、教科の単元を選択することはできません                                                                   |                                                                                                    |
| 合計単元数: 🔵 学年: 教科: 教科書:                                                                            | 単元名を選択して問題や問題数を確認できる                                                                                                    |
| ┃ 単元 ┃<br>▲ 選択行削除                                                                                | ▼タブを切り替えて問題を確認する ■ 123456789101121345617                                                                                                    |
| 決定                                                                                               | <b>確認テスト (水子5年)</b> 1月15<br>メダカのたんじょう                                                                                                    |
| 単元選択                                                                                             | メダカをかっている水そうがあります。この水そうの水をとりかえたいと思い<br>ます。どの水を使えばよいか選びなさい。 解答解説                                                                                                    |
|                                                                                                  | どんな水でもよい                                                                                                    |
|                                                                                                  | 入れたばかりの水道水                                                                                                    |
| チェックボックスをクリックするとその単元の確認テストを選択できます。<br>単元名をクリックすると問題内容を確認できます。                                    | くみ置きした水道水                                                                                                    |
| ·<br>全て選択<br>₩=2                                                                                 | ▼「解答解説」を押すと解答解説が表示される                                                                                                    |
| <ul> <li>✓ 植物の発芽と成長 ④</li> </ul>                                                                 |                                                                                                    |
| ダガカのたんじょう         6                                                                              |                                                                                                    |
| し <th>)</th>                                                                                     | )                                                                                                    |
| 5 FULB<br>                                                                                       | メダカをかっている水そうがあります。この水そうの水をとりかえたいと思い<br>ます。どの水を使えばよいか選びなさい。     CUPENDED<br>施営の加速       ビムな水でもよい     人れたばかりの水選水       人和たばかりの水選水     人間意もた水選水       MEME     ()       小れたばかりの水選水     ()       小れたばかりの水選水     ()       小れたばかりの水選水     ()       小れたばかりの水選水     ()       小れたばかりの水選水     ()       小れたばかりの水選水     ()       小山、「「」」」     ()       小山、「」」     ()       小山、「」     () |
| ●確認テスト ●単元                                                                                       | ●前の画面に戻る                                                                                                    |
| 課題內谷                                                                                             |                                                                                                    |
| <ul> <li>単元選択 ※異なる学年、教科の単元を選択することはできません</li> <li>合計単元数: 2 学年: 小学5年 教科: 理科 教科書: わくわく理科</li> </ul> | 5 同じ学年の同じ教科であれば<br>複数の単元を指定できる                                                                                                    |
| 単元                                                                                               |                                                                                                    |
| 植物の発芽と成長                                                                                         | ● 選択行削除                                                                                                    |
| メダカのたんじょう                                                                                        |                                                                                                    |
|                                                                                                  | 決定                                                                                                    |

### 学習状況を確認する(モニタリング)

5

### [出題する]を押すと学習指示一覧画面に移行します。該当の学習指示を選びます

| MY学習指示                                                                                                    |                                                            |                                                         |                                                                                                    | クラス別へ 🖨                                                                                   |                      |
|----------------------------------------------------------------------------------------------------|------------------------------------------------------------|---------------------------------------------------------|----------------------------------------------------------------------------------------------------|-------------------------------------------------------------------------------------------|----------------------|
| (グループ)ぐんぐんコ                                                                                                    | コース (期間)2023年度通年                                           |                                                         |                                                                                                    |                                                                                           |                      |
| MY学習指示 全ての <sup>2</sup>                                                                                                    | 学習指示                                                       |                                                         |                                                                                                    |                                                                                           |                      |
|                                                                                                    | 実施期間 2024/03/14 13:43~                                     | 14:23 実施対象 全員                                           |                                                                                                    |                                                                                           |                      |
| テスト           -斉学習中                                                                                                    | <ul> <li>各称 確認テスト 植物の発気</li> <li>理科 植物の発芽と成長 など</li> </ul> | そ<br>た<br>成長<br>ご<br>2<br>単元                            |                                                                                                    | 実施状況<br>2/3 ூ                                                                             |                      |
| 児童生徒の進行                                                                                                    | 度や学習結果を確認                                                  | します 設定                                                  | した時間より前(<br>終わって                                                                                                    | こクラス全員の学                                                                                  | 学習が                  |
| 学習指示状況(個人一覧                                                                                                    | )                                                          |                                                         | ホマイノン C<br>この学習指示を終了します。よべ<br>※再開はできません。                                                                                                    | ろしいですか?                                                                                   |                      |
| 対象 ぐんぐん                                                                                                    | √⊐−ス                                                       |                                                         | ОК                                                                                                    | (キャンセ)                                                                                    | L                    |
| 名称 確認テス                                                                                                    | スト 植物の発芽と成長                                                | <br>[終了                                                 | ]を押すと設定時間                                                                                                    | より前に強制終了                                                                                  | できる                  |
| 単元 小学 5 年                                                                                                    | ∓ 理科 植物の発芽と成長 など2                                          | 単元                                                      | ハ 円用りることに                                                                                                    |                                                                                           |                      |
|                                                                                                    |                                                            | 期間 2024/03/14 13:                                       |                                                                                                    | 29 <sub>分</sub> [終了]                                                                      |                      |
|                                                                                                    |                                                            |                                                         | 更新                                                                                                    | その他情報時                                                                                    | 間は                   |
|                                                                                                    | ◆[一斉学習モード]で出                                               | 題した場合のみ強                                                | 制終了すること                                                                                                    | が可能です。<br>合<br>表                                                                          | 計時間<br>示され           |
| 環境 氏名                                                                                                    |                                                            | 進行度                                                     |                                                                                                    | 正答率 時間(分)                                                                                 |                      |
| and the second second se |                                                            |                                                         | 35 / 35                                                                                                    | 75% 4 🤿                                                                                   |                      |
|                                                                                                    |                                                            |                                                         |                                                                                                    |                                                                                           |                      |
| <ul><li>単型 生徒01</li><li>単量 生徒02</li></ul>                                                                                                    |                                                            |                                                         | 18 / 35                                                                                                    | 78% 2 🤕                                                                                   |                      |
| <ul> <li>単建徒01</li> <li>●単 生徒02</li> <li>●単 生徒03</li> </ul>                                                                                                    |                                                            |                                                         | 18     /     35       35     /     35                                                                                                    | 78% 2 <b>⊕</b><br>92% 4 <b>⊕</b>                                                          |                      |
| <ul> <li>単</li> <li>生徒01</li> <li>単</li> <li>生徒02</li> <li>単</li> <li>生徒03</li> </ul>                                                                                                    |                                                            | ▲[進行度                                                   | 18 / 35<br>35 / 35<br>[[正答率][時間]                                                                                                    | 78% 2 €<br>92% 4 €<br>を確認                                                                 |                      |
| <ul> <li>単 生徒01</li> <li>単 生徒02</li> <li>単 生徒03</li> <li>生徒03</li> </ul>                                                                                                    | 選び学習結果を確認し                                                 | ▲[進行度<br>ノます                                            | 18 / 35<br>35 / 35<br>[[正答率][時間]                                                                                                    | 78% 2 ↔<br>92% 4 ↔<br>を確認<br>複数の単<br>している                                                 | 単元をは                 |
| <ul> <li>生徒01</li> <li>生徒02</li> <li>生徒03</li> <li>生徒03</li> </ul>                                                                                                    | 選び学習結果を確認し                                                 | ▲[進行度<br>ノます                                            | 18 / 35<br>35 / 35<br>[][正答率][時間]                                                                                                    | <ul> <li>78% 2 €</li> <li>92% 4 €</li> <li>を確認</li> <li>複数の単している</li> <li>答率は平</li> </ul> | 単元をL<br>る場合、<br>平均とオ |
| 生徒01   生徒02   生徒03     生徒03     児童生徒名をご   学習指示状況(個人一覧)     対象 ぐんぐんコー   名称 確認テスト   単元 小学5年 理想                                                                                                    | 選び学習結果を確認し<br>ス<br>メダカのたんじょう<br>4 メダカのたんじょう                | ▲[進行度<br>ノます                                            | 18 / 35<br>35 / 35<br>[[正答率][時間]                                                                                                    | <ul> <li>78% 2 €</li> <li>92% 4 €</li> <li>を確認</li> <li>複数の単している</li> <li>答率は平</li> </ul> | 単元を出<br>3場合、<br>平均と7 |
| <ul> <li>生徒01</li> <li>生徒02</li> <li>生徒03</li> <li>生徒03</li> <li>児童生徒名を込<br/>学習指示状況(個人一覧)</li> <li>対象 ぐんぐんコーム<br/>名称   確認テスト<br/>単元   小学5年 理報</li> </ul>                                                                                                    | 選び学習結果を確認し<br>ス<br>メダカのたんじょう<br>4 メダカのたんじょう                | ▲[進行度<br>ノます<br>4 1377~~ 1407、残り29                      | 18 / 35<br>35 / 35<br>[[正答率][時間]                                                                                                    | 78% 2 G<br>92% 4 G<br>を確認<br>複数の単している<br>答率は予                                             | 単元をL<br>5場合、<br>平均と1 |
| <ul> <li>単単 生徒01</li> <li>単単 生徒02</li> <li>単単 生徒03</li> <li>児童生徒名を)</li> <li>学習指示状況(個人一覧)</li> <li>対象 ぐんぐんコーム</li> <li>名称 )確認テスト</li> <li>単元 )小学5年 理報</li> </ul>                                                                                                    | 選び学習結果を確認し<br>ス<br>メダカのたんじょう<br>* メダカのたんじょう                | ▲[進行度<br>ノます<br>4 13:27 ~ 14:07) 残り29                   | 18     / 35       35     / 35       35     / 35                                                                                                    | 78% 2<br>92% 4<br>を確認<br>複数の単<br>している<br>答率は平                                             | 単元を<br>3場合、<br>平均と7  |
| <ul> <li>単 生徒01</li> <li>単 生徒02</li> <li>単 生徒03</li> <li>児童生徒名を)</li> <li>学習指示状況(個人一覧)</li> <li>対象 ペムペんコーム</li> <li>名称 確認テスト・<br/>単元 小学5年 理報</li> </ul>                                                                                                    | 選び学習結果を確認し<br>ス<br>メダカのたんじょう<br>科 メダカのたんじょう                | ▲[進行度<br>ノます<br><u>4 13:27 ~ 14:07</u> ) 残り29<br>更新 て   | 18 / 35<br>35 / 35<br>[[正答率][時間]                                                                                                    | 78% 2 🕣<br>92% 4 🕣<br>を確認<br>複数の単<br>している<br>答率は平                                         | 単元をは<br>3場合、         |
| <ul> <li>単・生徒01</li> <li>単・生徒02</li> <li>・・・・・・・・・・・・・・・・・・・・・・・・・・・・・・・・・・・・</li></ul>                                                                                                    | 選び学習結果を確認し<br>ス<br>メダカのたんじょう<br>メダカのたんじょう                  | ▲[進行度<br>ノます<br>4 13:27 ~ 14:07)残り29<br>更新 て<br>選行度 正選載 | 18       / 35         35       / 35         35       / 35         35       / 35         35       / 35         35       / 35         35       / 35         35       / 35         35       / 35         35       / 35         35       / 35         35       / 35         35       / 35         35       / 35         35       / 35         35       / 35         35       / 35         35       / 35         35       / 35         35       / 35         35       / 35         35       / 35         35       / 35         35       / 35         35       / 35         35       / 35         35       / 35         35       / 35         35       / 35         35       / 35         36       / 35         36       / 35 | 78% 2<br>92% 4<br>を確認<br>複数の単<br>している<br>答率は平                                             | 単元をは<br>3場合、         |

### 解答中に時間切れした学習結果を確認する

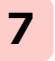

9

### eライブラリ先生にログイン後、[学習指示へ]を押し、[学習指示一覧]を選択します [グループ別へ]を選び、確認したい学習指示を選択します

| 学習指示一覧                                                                                                    |               | 学習指示一覧                                                                                               |                        |
|----------------------------------------------------------------------------------------------------|---------------|----------------------------------------------------------------------------------------------------|------------------------|
| MY学習指示                                                                                                    | グループ別へ 🎝      | MY学習指示                                                                                               | クラス別へ 🖨                |
| (学年)小学5年 (クラス)サポート組 (脱間)2023年度通年       MY学習指示       全ての学習指示                                                                         |               | <ul> <li>(グループ) 全グループ (開間) 2023年歳3月</li> <li>MY学習指示</li> <li>全ての学習指示</li> </ul>                      |                        |
| ドリル学習<br>一斉         実施用電 2024/03/14 10:33~10:50         実施対象 全員:調整型自動償別           266         課題 植物の発芽と成長           101         101 | 第版代元<br>3/3 ⊙ | テスト         デスト           テスト         一方           市方         確認テスト 植物の発芽と成長           市前         市前 | <sup>要拒状况</sup><br>3/3 |

### 8 児童生徒名を選択し、確認したい教材を選択します

| 学習指示状況(個人一覧)                       | 学習指示状況(個人詳細)                                   |
|------------------------------------|------------------------------------------------|
|                                    |                                                |
| 対象 ぐんぐんコース                         | 対象 ぐんぐんコース 生徒02                                |
| 名称  確認テスト 植物の発芽と成長                 | 名称   確認テスト 植物の発芽と成長                            |
| 単元 小学5年 理科 植物の発芽と成長 など2単元          | 単元   小学5年 理科 植物の発芽と成長 など2単元                    |
| (新聞) 2024/03/14 13:43 ~ 14:23 残り0分 | (1883) 2024/03/14 13:43 ~ 14:23) 残り <b>0</b> 分 |
| CSV その他情報                          | CSV その他情報                                      |
|                                    |                                                |
| 環境 氏名 進行度 正答率 時間(分)                | 単元 進行度 正答率 時間(分)                               |
| 生徒01 35 / 35 75% 4 ④               | 植物の発芽と成長 18 / 18 78% 2 ④                       |
| 単 生徒02                             | メダカのたんじょう 17 / 17 36% 1 ල                      |
| 生徒03                               |                                                |

### [問題へ]を選択します。 【×】になっている問題を確認します

| 小学S年 理科                                        |                                |                             |                                                  |
|------------------------------------------------|--------------------------------|-----------------------------|--------------------------------------------------|
| ×9)0000025                                     |                                | 確認テスト                       | <u>学5年 単粒</u><br>んじよう                            |
| ■現 実施日<br>日田 2024/3/14                         | <u>点数</u><br>36                | 時間<br>1分                    | ※「★」のついた問題は、思考力育成問題です                            |
|                                                |                                | 次の又は、メタ<br>問題へ て、正しいものを     | カの産らんのようすについて説明したものです。 Eおし ODFE030213<br>と選びなさい。 |
| 学習内容         今回の結果           メダカの産らん         × | <u>ドリル平均点</u> 評価<br>-点 しつかりと復習 | メダカのめすが                     | きを産むと、おすか」を出して、 にかける。 🥔 - Q                      |
| メダカのかい方とおす・めすの区別<br>メダカのたまごの変化                 | -点 よく理解できて<br>-点 しっかりと復習       | います。<br>れしましょう。             | 成臟へ戻る                                            |
|                                                |                                |                             |                                                  |
| 児童生徒画面では、<br>制限時間が終了すると                        | いっせいがくし<br>一斉 学                | <sup>。う</sup><br>習 がおわりました。 | 終了時間になると、自動採点される<br>未回答の問題には自動で【×】がつく            |
| メッセージが表示され、<br>一斉学習モードが終了する                    |                                | ОК                          |                                                  |

# 家庭学習向けに連休中の課題を出題したい

### 児童生徒に長期間の課題を出題する

対象:クラス単位、グループ 使用する機能:教材指定学習

1

[学習指示を出す(任意設定)]を選択し、[教材指定学習(教科横断可)]を押します

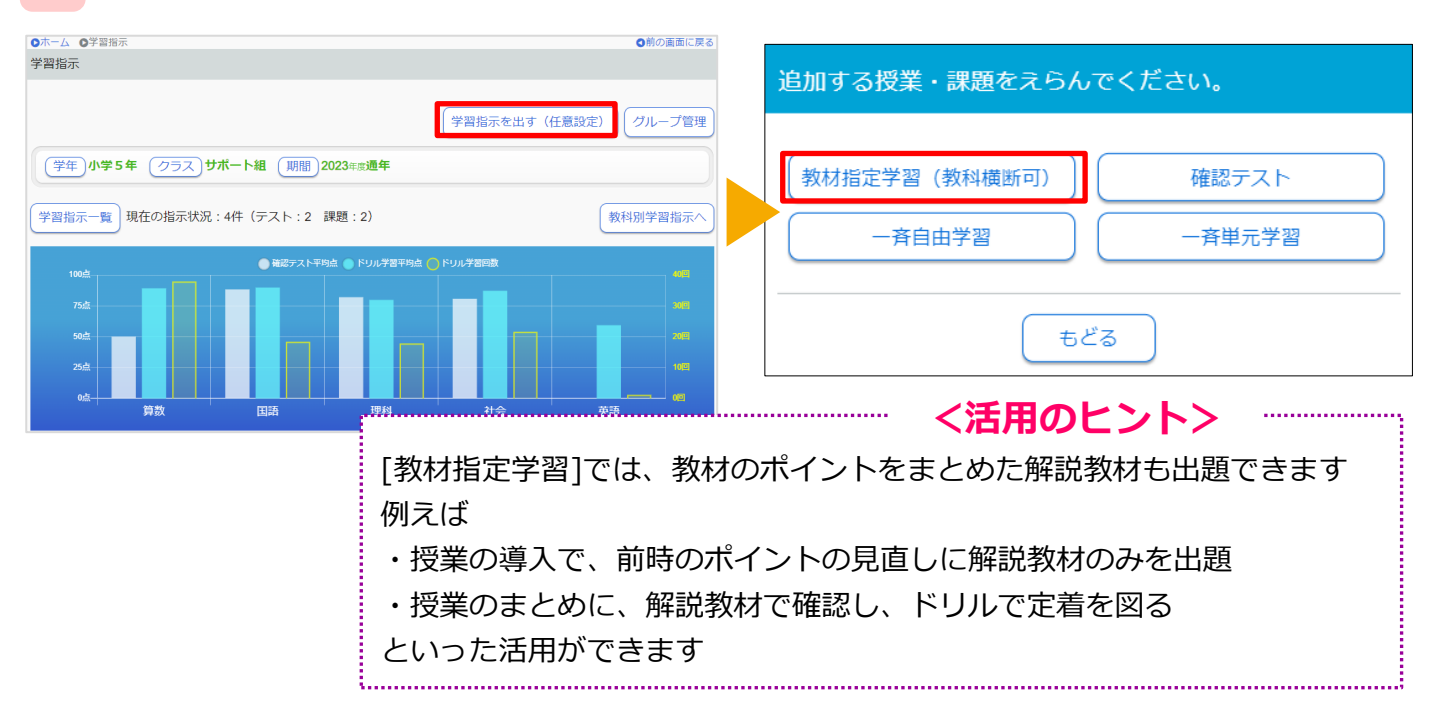

2 下記①から⑦の順番に設定し、内容に問題がなければ[出題する]を押します

|              | R材指定学習。                                                                                                    |
|--------------|----------------------------------------------------------------------------------------------------|
|              | ダウンロード学習で「読解スキル」および「算数の入力型問題で正答に小数点を含む問題」<br>を出題する場合は、最新版(Ver1.2.8以上)<br>対象で[グループ]を選ぶと作成済みの<br>グループを選択して出題できる |
| <b>(1</b> )  |                                                                                                    |
| 2            | 名称     2024/03/14 14時~ドリル教材       *40文字まで     ************************************                            |
| 3            | 教材 教材を選ぶ 教材数:0(ドリル教材:0 解説教材:0)                                                                                |
| 4            | 出題モード       ○一斉学習モード       ● 期限設定モード                                                                          |
| <b>5</b>     | 提出期限 2024/03/31 <b>当年度の期間3月31日までしか設定できません</b>                                                                 |
| ( <b>6</b> ) | タワンロード学習 ●学習可 タウンロード学習アプリにも出題する場合は<br>チェックを入れる(一斉学習モードでは出題できません)                                              |
|              | キャンセル 一時保存 出題する                                                                                               |

★ 2 - ③[教材を選ぶ]を押し、(1)~(3)の順番で教材を設定し[決定]を押します

### (1) [教材を探す] または [教材セットから選択] を押します

| 課題内容                             |                   |
|----------------------------------|-------------------|
| <b>教材を探す</b> ※30教材まで設定できます       | 教材セットから選択教材セットに登録 |
| 合計教材数: 🔵 基本: - 標準: - 挑戦: - 解説: 0 |                   |
| مقدم سبع كمله                    | 其本 煙港 挑聯          |

(2) [教材を探す]からの場合、出題したい教材の[学年][教科]を選択し、単元名を選択します 出題する解説教材やドリル教材にチェックを入れて[追加する]を押します

| 単元から探す 探し方を変える 教科書ページからなす こ 教科書ページやことば、                                          | 送けて展す<br>) 送択 ドリルのみ全て選択<br>から探す                                                                                                    | チェックボックスタクはレックススとその下日川参社 細胞物材が温却できます。<br>飲材名をクリック【ポイン1】<br>・発展・単額の様子から見が出ること。<br>・発展の装得一点、変乱 美術を調査 |
|----------------------------------------------------------------------------------|----------------------------------------------------------------------------------------------------|----------------------------------------------------------------------------------------------------|
| 教科書:(株)新興出版社啓林館わくわく理科5<br>学年 <b>小学5年</b> 教科 理科                                   | <ul> <li>         数村名     </li> <li>         量子が発芽する条件     </li> <li>         種子の発芽と養分     </li> <li>         植物が成長する条件     </li> </ul> |                                                                                                    |
| <ul> <li>検索する単元をえらんでください。</li> <li> <b>雲と天気の変化</b> <ul> <li></li></ul></li></ul> | ドリル<br>数材名<br>② <mark>振子が発芽する条件</mark>                                                                                                  |                                                                                                    |
| 植物の発芽と成長                                                                         | <ul> <li>● 種子の発芽と義分</li> <li>● 植物が成長する条件</li> </ul>                                                                                     |                                                                                                    |

### (3)「学習レベル」を選択して [決定]を押します

| 課題内容<br>教材を探す ※30教材まで設定できます 教材セットから選択 教材セットに登録                                                                                               | [教材セットに登録]を<br>押すと、選択した<br>教材に名前をつけて<br>保存できる |
|----------------------------------------------------------------------------------------------------|-----------------------------------------------|
| 合計教材数 2 基本 1 標準 0 挑戰 0 解説 1                                                                                                    | 各クラスに同じ教材<br>を出題するときなど                        |
| 学年 数科 数材     基本 標準 挑戦       1 小5 理科 種子が発芽する条件                                                                                                | [教材とり下から選択]<br>ですぐに設定ができ<br>る                 |
| 解説小5 理科 種子が発芽する条件                                                                                                    |                                               |
| 「個別選択」にすると、教材ごとに出題するレベルを変更できる                                                                                                    | 序を変更できる                                       |
| <ul> <li>※ 件記教</li> <li>○ 」 び う び に な が ( かまい) に に ( 心 ち う ) 自成 ( 」 し ち い で ) に は 変 う</li> <li>※ 解説教 前には変 う</li> <li>※ 解説教 前には変 う</li> </ul> | 材の順番をドリル教材より<br>更できない                         |
| <ul> <li>・固定しない:レベルの変更不可</li> <li>・基本、標準、挑戦:選択教材すべてに適用できる</li> <li>・個別選択:教材ごとにレベルを変更できる</li> <li>・全員に同じ問題を出題する:問題・問題数・順番を全員同じにできる</li> </ul> |                                               |

### 課題の進捗と学習結果を確認する

3 出題中の学習指示を選択し、児童生徒の氏名を選びます

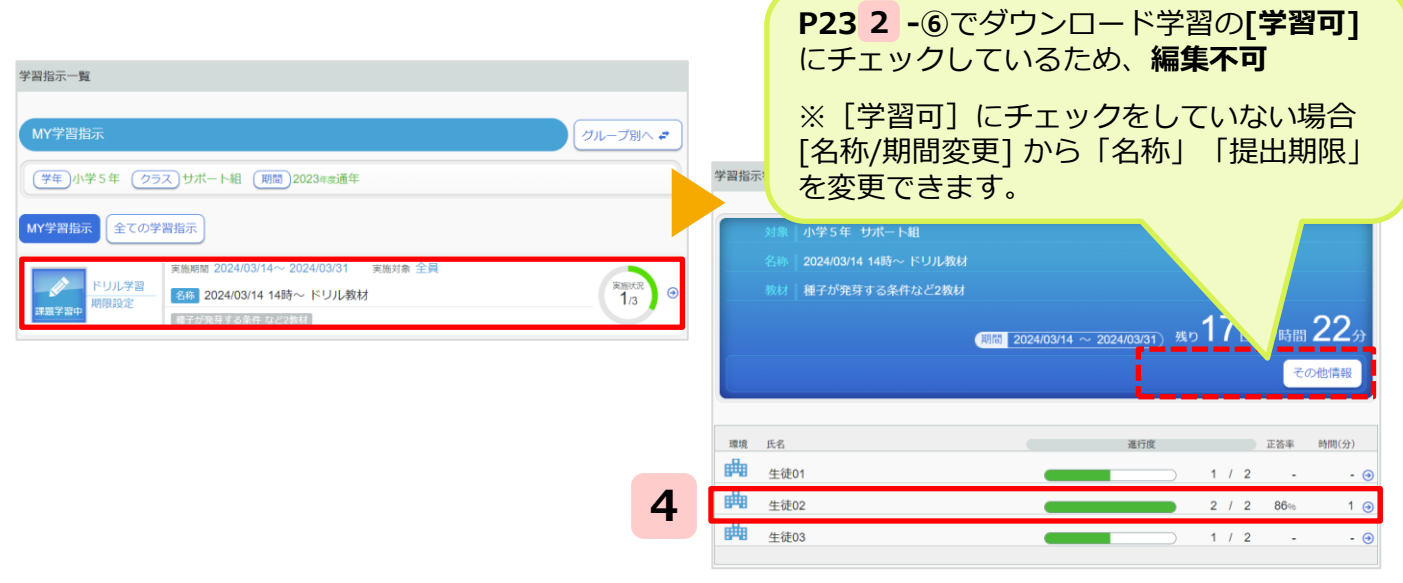

#### ※期限設定モードは途中で終了できません

### 4 対象のドリルを選び、学習結果を確認します

| 学習指示状況(個人詳細)                                                                                                    | 学年小学5年 クラスサポート組 氏名生徒02<br>学習学年小学5年 教科理科                                                                                                    |                                                                                    |
|----------------------------------------------------------------------------------------------------|----------------------------------------------------------------------------------------------------|------------------------------------------------------------------------------------|
| 対象 小学5年 サポート組 生徒02<br>名称 2024/03/14 14時~ ドリル教材<br>牧材   種子が免守する条件など2数材                                              | <b>小学56</b> [理相]<br>補助の発芽と成長<br>発芽のようす                                                                                                    | ■ 80点以上<br>■ 50点以上<br>■ 1回以上<br>■ 未学習                                              |
| (開版 2024/03/14 ~ 2024/03/31) 残り17日 9時間 21分<br>その態情報                                                                | 環境 学習日 得点 初回 / 最終 レベル リトライ回数<br>単目 2024/3/14 ● 86 / 86 標準 0                                                                                                    | 学習時間<br>1分                                                                         |
| 字年 数4 数括名     通行度 正音手 時間       ドリル 小学5年 理科 種子が発芽する条件     7/7 86% 12 G       解説     小学5年 理科 種子が発芽する条件     1/1 - ・ ④ | はく理解しています。<br>かん違いや単純なミスに注意しましょう。     はのでは、「「「」」」     はので、注意しましょう。     はので、注意しましょう。     はので、注意しましょう。     はので、注意しましょう。     はので、注意しましょう。     はので、注意しましょう。     はので、注意しましょう。     はので、注意しましょう。 | 問題の確認が<br>字習 学習メモ<br>④<br>④<br>④<br>④<br>④<br>④<br>④<br>④<br>④<br>④<br>④<br>④<br>④ |

### <活用のヒント>

- /1 / 1

| (45198)<br>9311 60<br>942X990,                                                                                                    | 課題に全く取り組んでいない児童生徒に<br>コミュニケーションツールを使って声かけを行います |                                                                                                   |  |  |  |  |
|----------------------------------------------------------------------------------------------------|------------------------------------------------|---------------------------------------------------------------------------------------------------|--|--|--|--|
| サイトル         ドロノンダ のの装飾を出しています         川口         川口         「日本         「日本      < | ラインズ<br>11/27までの課題を出しています<br>内容を見る ●           | ラインズ 2020=11=17=12:59<br>タイトル<br><b>11/27までの課題を出しています</b><br>内容<br>複数の教科から出題しているので、毎日少しずつ取り組みましょう |  |  |  |  |
| ▲先生が個別にメッセージを送                                                                                                    | 信                                              | ▲先生からのメッセージを受信                                                                                    |  |  |  |  |

### 番外編:先生が児童生徒画面を確認したい

### 先生用のクラスと先生用の児童生徒アカウントを作成する

対象:クラス単位 使用する機能:クラス/児童生徒の設定、児童生徒画面

先生が児童生徒画面を確認したい場合、先生用のクラスを作成し、先生用の児童生徒 アカウントの登録が必要です。

### 1 eライブラリ先生画面にログイン後、

🃁 [eライブラリの設定]を選び、[クラス/児童・生徒の設定]を押します

2 [クラス一覧]を選び、[クラス追加]を押します。先生用のクラスを作成したい学年に チェックを入れ、追加するクラス数を入力後、[登録]を押します

| ●ホーム ●eライブラリの設定 ●クラス/児童・生徒設定        | クラスー           | 覧                     |                                                |       |
|-------------------------------------|----------------|-----------------------|------------------------------------------------|-------|
| クラス/児童・生徒設定                         | 年度:2           | <b>023</b> 年度         | 登録クラス数: <b>85</b>                              |       |
| クラス一覧                               | クラス            | 追加 クラス                | 判除                                             |       |
| 児童・生徒アカウント一覧                        | クラス道           | 重力口                   |                                                |       |
| 卒業生一括削除                             | 年度:            | 2 <b>023</b> 年度       | クラス数: <b>85</b>                                |       |
|                                     | クラスの道<br>クラスの」 | 鮎加を行います。追<br>ニ限は20です。 | 泊する学年をチェックし、追加するクラス数を入力して(半角の数字)、「登録」を押してください。 |       |
|                                     | クラス            | 名称                    | · ()A,B,C····                                  |       |
| 先生クラスを作成する学年は、                      |                | 学年                    | 意始济                                            | 追加クラス |
| 小子3年まには中子1年かオススメ                    | 0              | 小学1年                  | 2                                              |       |
| テーマ学習の利用は、                          | 0              | 小学2年                  | 5                                              |       |
| 小学3年以上が対象のため                        |                | 小学3年                  | 5                                              | 1:    |
| 最高学年は、年次更新の自動処理で、<br>翌年度[卒業]状態となるため |                |                       |                                                | 登録    |
|                                     |                |                       |                                                |       |

### 3 [クラス名変更]を押し、クラス名を入力後(ここでは「先生確認用」とします) [登録]を押します

| クラス一覧                                                                                                    | クラス名変更                                                                                                    |
|----------------------------------------------------------------------------------------------------|----------------------------------------------------------------------------------------------------|
| 年度:2023年度 登録クラス数:85                                                                                                    | <b>年度 2023</b> 年度                                                                                                    |
| クラス追加(クラス前隊)                                                                                                    | <b>学年</b> 小学3年                                                                                                    |
| ■号 学年 学年名称 クラスNo. クラス名称 児童・生徒数 認定<br>(月47日) (月5日) (月51) (月51) (月51) (10) (10) (10) (10) (10) (10) (10) (1 | メドキ数字1-20まで<br>クラスNo.は、学年毎のクラスの並び時になります。<br>ファイル入力による発量を使っアウシト登録では、このクラスNo.を入力してください。<br>ファイル入力による発量を使っアウシト登録では、このクラスNo.を入力してください。 |
| 1         1         小学1年         1         1組         1         1         1         1         1         1         1         1         1         1         1         1         1         1         1         1         1         1         1         1         1         1         1         1         1         1         1         1         1         1         1         1         1         1         1         1         1         1         1         1         1         1         1         1         1         1         1         1         1         1         1         1         1         1         1         1         1         1         1         1         1         1         1         1         1         1         1         1         1         1         1         1         1         1         1         1         1         1         1         1         1         1         1         1         1         1         1         1         1         1         1         1         1         1         1         1         1         1 <th1< th="">         1         1         1<th>クラス名 先生確認用 ※6文字以内</th></th1<>                                                                                                    | クラス名 先生確認用 ※6文字以内                                                                                                    |
|                                                                                                    | 登録児童・生徒数 0人                                                                                                    |
|                                                                                                    | 投線                                                                                                    |

### 「かんたん運用ガイド」P.6~7の手順に沿って名簿登録を行います

### 先生用の児童生徒アカウントIDを登録するときの注意点など

- 先生アカウントと同様、ひとつのアカウントIDで重複ログインはできないため、必要数の登録が必要
- 氏名・表示名を実名ではなく「先生1」などにしておくと、新たに配属された先生が引き継ぎやすい
- [ファイル出力]で出力したCSVファイルの[希望ID]に先生アカウントと同じアカウントIDを登録できる
- [ファイル出力]で出力したCSVファイルの[パスワード]に先生アカウントと同じパスワードを登録できる
- クラス名を変更した場合でも[クラス]の列は [クラス一覧] で登録している 【クラスNO】を入力

| (下図の場合は11) |  |
|------------|--|
|------------|--|

4

| 収集支援へ         NEW!           小学5年サポート編算数         形」の理解度が十分で | 「合同な図                                                                                                    | 7 | А         | В        | С   | D    | E        | F   | G  | Н   | I.   |
|-------------------------------------------------------------|----------------------------------------------------------------------------------------------------|---|-----------|----------|-----|------|----------|-----|----|-----|------|
| 学習指示へ                                                       | サビタボサービス                                                                                                    | 1 | 登録済ID     | 希望ID     | 氏名  | 表示名  | パスワード    | 状態  | 学年 | クラス | 出席番号 |
| ▲ライブラリ Q 数材検                                                | <b>ビライブラリ</b>                                                                                                    | 2 | -         | 100001   | 先生1 | 先生1  | 12345678 | 1   | 3  | 11  | 1    |
|                                                             | かんたん運用ガイド                                                                                                    | 3 | 光         | 100002   | 先生2 | 先生2  | 12345678 | 1   | 3  | 11  | 2    |
| お知ら                                                         | HARPSAU BRY-1270                                                                                                    | 4 | 欄         | 100003   | 先生3 | 先生3  | 12345678 | 1   | 3  | 11  | 3    |
| 利用規約 ② 動作環境 ② かんたん運用ガイド                                     | 1 Dを物理する         取引手利を納める           - この可能の         - 回知時のでの次           - 認知者のからのの         - 中国語           - 単素のの次         - 中国語 | 5 | の         | 100004   | 先生4 | 先生4  | 12345678 | 1   | 3  | 11  | 4    |
|                                                             | 2010000<br>Altro                                                                                                    | 6 | ŧ         | 100005   | 先生5 | 先生5  | 12345678 | 1   | 3  | 11  | 5    |
|                                                             | お問い合わせはラインスヘルフデスクまて                                                                                                    | 7 | =         | 100006   | 先生6 | 先生6  | 12345678 | 1   | 3  | 11  | 6    |
|                                                             | кадлоч-з-к 0120-49-7130 селостикание<br>кадниках 03-6861-6006     кадниках 03-6861-6006     кадниках 04-belp@education.jp        | 8 | 6         | 100007   | 先生7 | 先生7  | 12345678 | 1   | 3  | 11  | 7    |
|                                                             | • TE - MINTRA                                                                                                    |   | -<br>先生用の | D<br>クラス | を作成 | する際の | DCSVファ   | イルス | 力例 |     |      |

### 児童生徒画面を確認する

- 1 学校版の児童生徒画面(https://ela.education.ne.jp/students)を開きます
- **2** P.26~27で作成した児童生徒ID・パスワードでログインし、ホーム画面を開きます

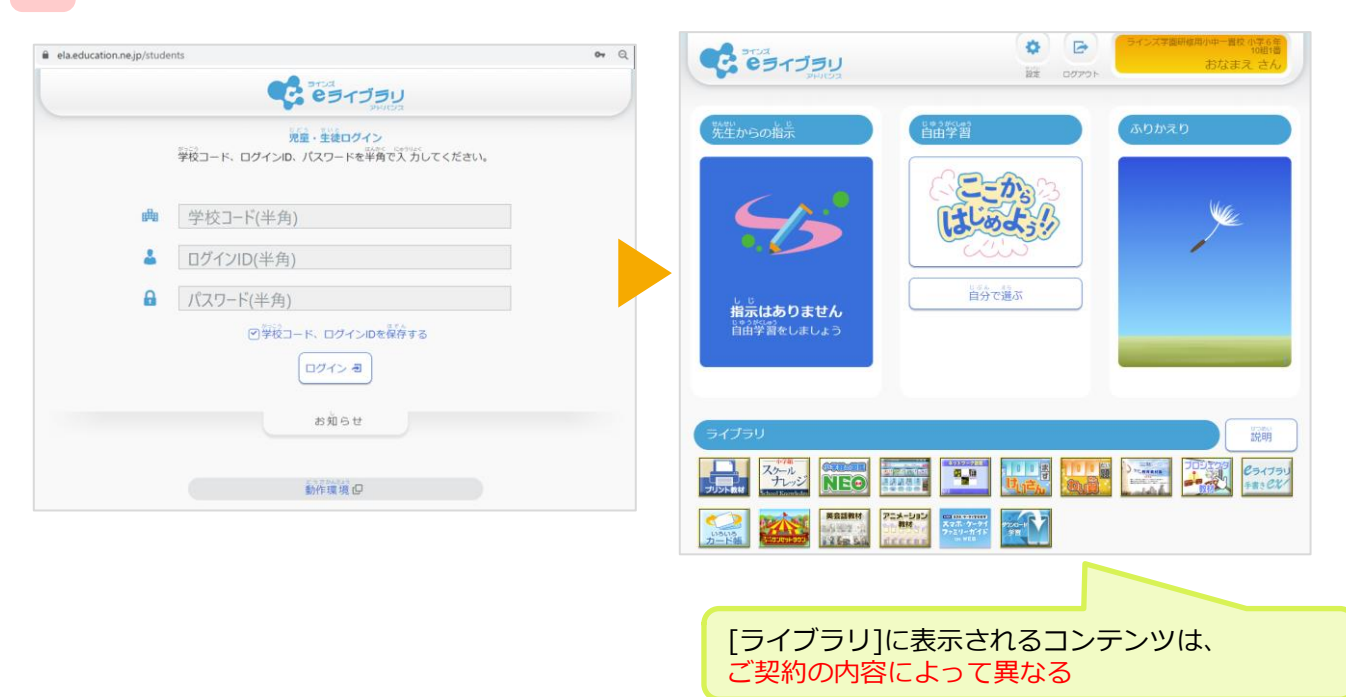

# 資料:[学習指示]トップ画面

※どの先生アカウントでも 全クラスを確認できます

### 選択したクラスの学習状況を確認する

確認できる範囲:各クラス単位 確認できる期間:当該年度(通年/各月/学期/日付) ※学期の設定は学校管理者画面>年度別設定から行います

確認したい[学年][クラス][期間]を選択します

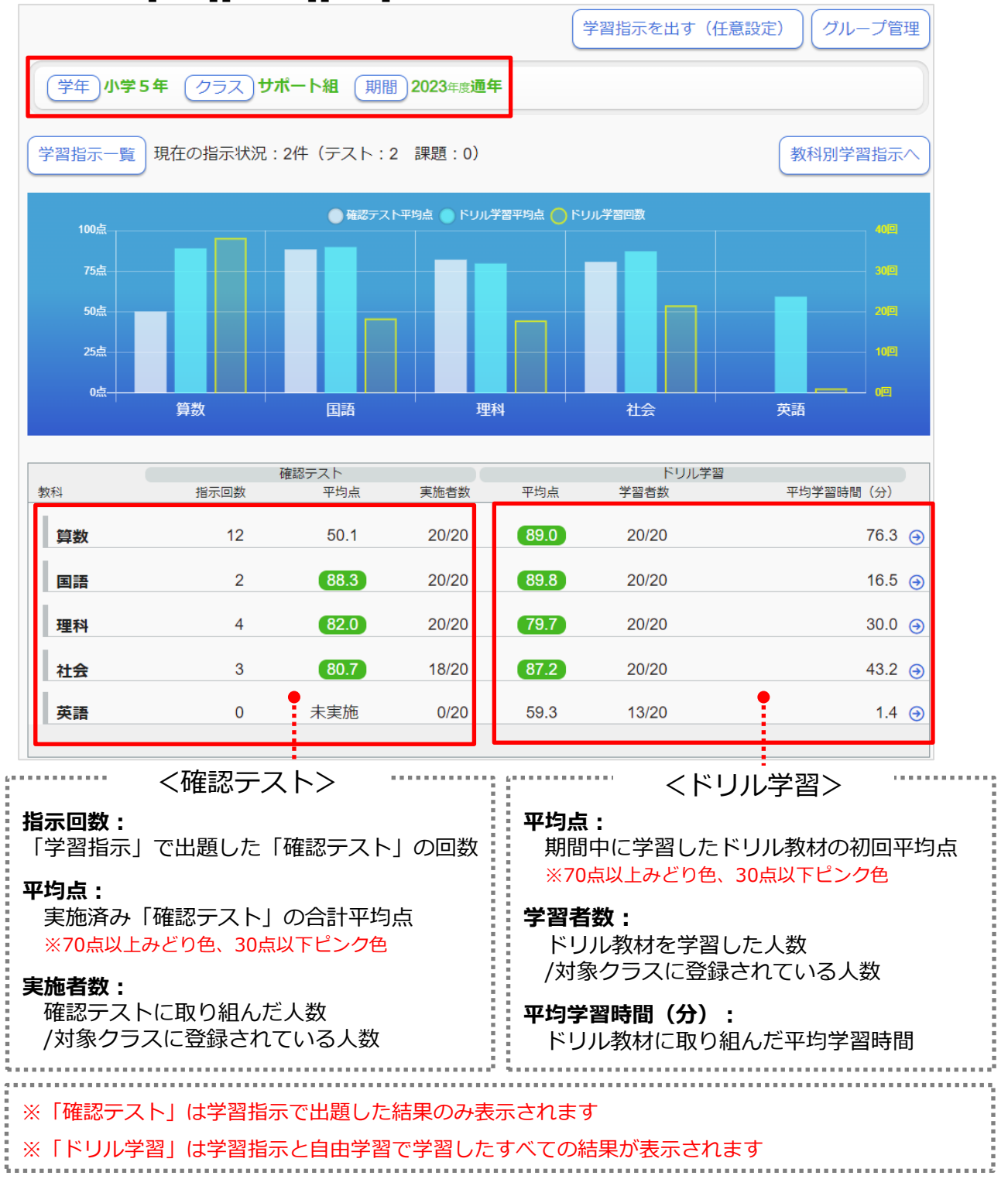

# 資料:教科の単元の学習状況

### 選択した教科の単元ごとの学習状況を確認する

確認できる内容:選択したクラス・教科の学習状況 確認できる期間:当該年度(通年/各月/学期/日付) ※学期の設定は学校管理者画面>年度別設定から行います

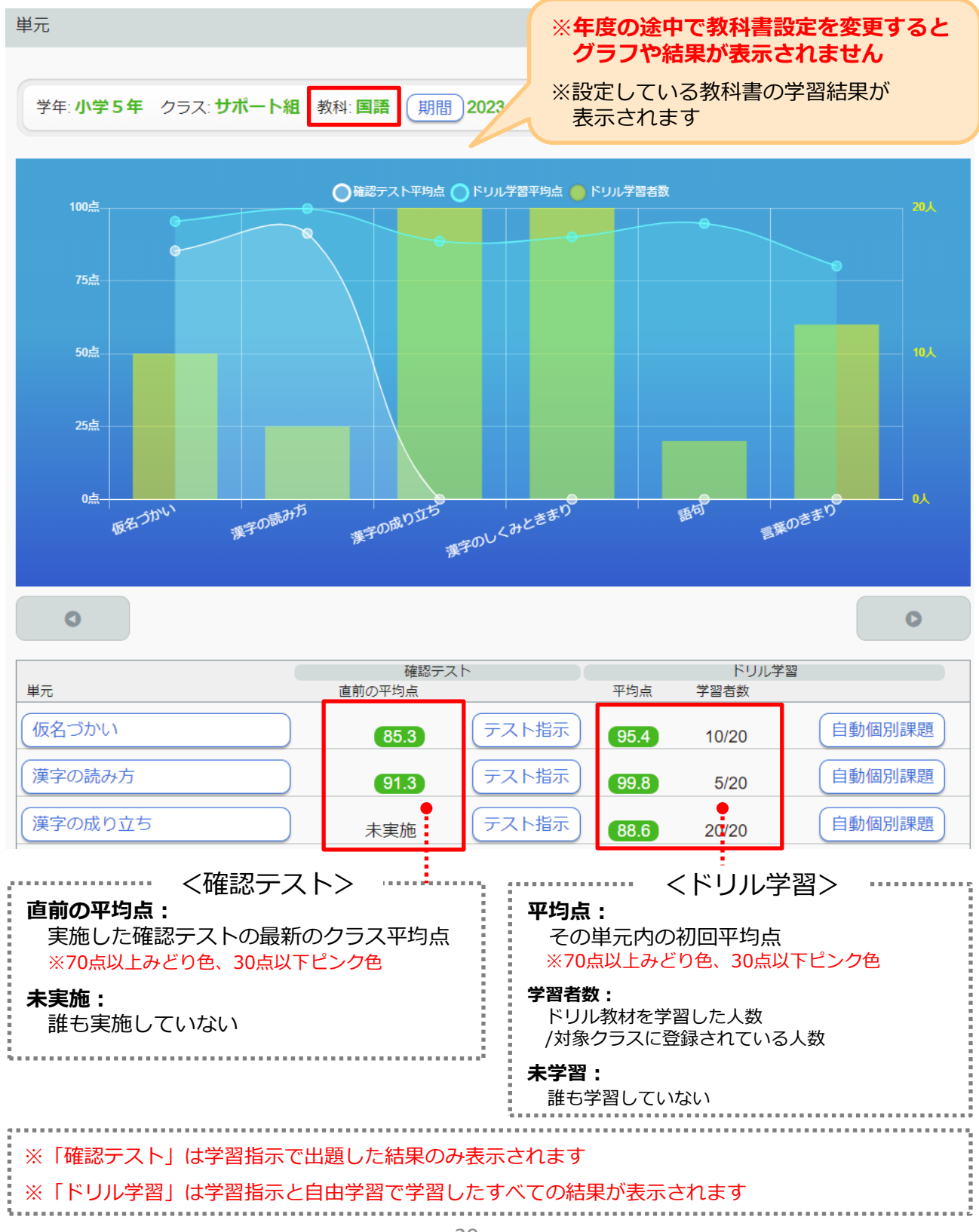

# 資料:単元の教材学習状況

### 選択した単元の学習状況を確認する

確認できる内容:選択したクラス・教科・単元の学習状況 確認できる期間:当該年度(通年/各月/学期/日付) ※学期の設定は学校管理者画面>年度別設定から行います

#### 単元内の教材ごとの学習状況を確認します

| 教材                                                      | ※単元内の各ドリル教材                        | の学習状況については                                            | は33、34ページへ             |
|---------------------------------------------------------|------------------------------------|-------------------------------------------------------|------------------------|
| 学年: <b>小学5年</b> クラス: <b>サポート組</b> 教科:                   | <b>国語 期間 2023</b> 年度 <b>通年</b>     |                                                       |                        |
| 仮名づかい                                                   |                                    | 単元内の字習状況る<br>テストや自動個別語<br>指示することができ                   | を確認して<br>果題を<br>きます    |
| 直前の確認テスト平均点 85.3点 テ                                     | スト指示(自動個別課題)                       |                                                       |                        |
| テスト実施状況<br>とても良く理解でき<br>確認テストの結果<br>生徒一覧で確認             | マさます<br>マスト結果詳細<br>ドリル理解<br>よく理解でき | <sup>解状況</sup><br><sup>きていま</sup><br>ドリル教材の<br>を確認できま | ドリル学習推移<br>D結果状況<br>ます |
| ドリル学習結果     31ページへ                                      |                                    | 32ページへ                                                |                        |
| 教材名                                                     | 平均点                                | 学習者数                                                  | 平均学習時間(分)              |
| 「は」「を」「へ」                                               | 20.0                               | 6/20                                                  | 1.3 🔿                  |
| 「おう」と「おお」                                               | 82.0                               | 7/20                                                  | 1.0 🤿                  |
| 「ゆう」と「いう」                                               | 100.0                              | 7/20                                                  | 0.6 🔿                  |
| 「じ」「ず」と「ぢ」「づ」                                           | 100.0                              | 7/20                                                  | 0.7 🤿                  |
|                                                         |                                    |                                                       |                        |
| <b>学習内容:</b><br>選択した単元に収録されているドリ                        | くドリル字習結果><br>ルの教材名                 |                                                       |                        |
| <b>平均点:</b><br>対象教材の初回平均点(リトライ後<br>※70点以上みどり色、30点以下ピンク色 | 後の得点は含まれません)<br>2                  |                                                       |                        |
| <b>学習者数:</b><br>対象教材を学習している人数/対象                        | クラスに登録されている人                       | 、数                                                    |                        |
| <b>平均学習時間(分):</b><br>対象教材の平均学習時間                        |                                    |                                                       |                        |
| ※「確認テスト」は学習指示で出題した                                      | -結果のみ表示されます                        |                                                       |                        |
| ※「ドリル学習」は学習指示と自由学習                                      | 習で学習したすべての結果カ                      | 「表示されます                                               |                        |

# 資料:[テスト結果詳細]

### 選択した単元のテスト結果詳細を確認する

確認できる内容:選択したクラス・教科・単元の確認テスト結果詳細 確認できる期間:当該年度(通年/各月/学期/日付) ※学期の設定は学校管理者画面>年度別設定から行います

#### 画面左「学習内容」で選択した教材の理解度をグラフで確認します

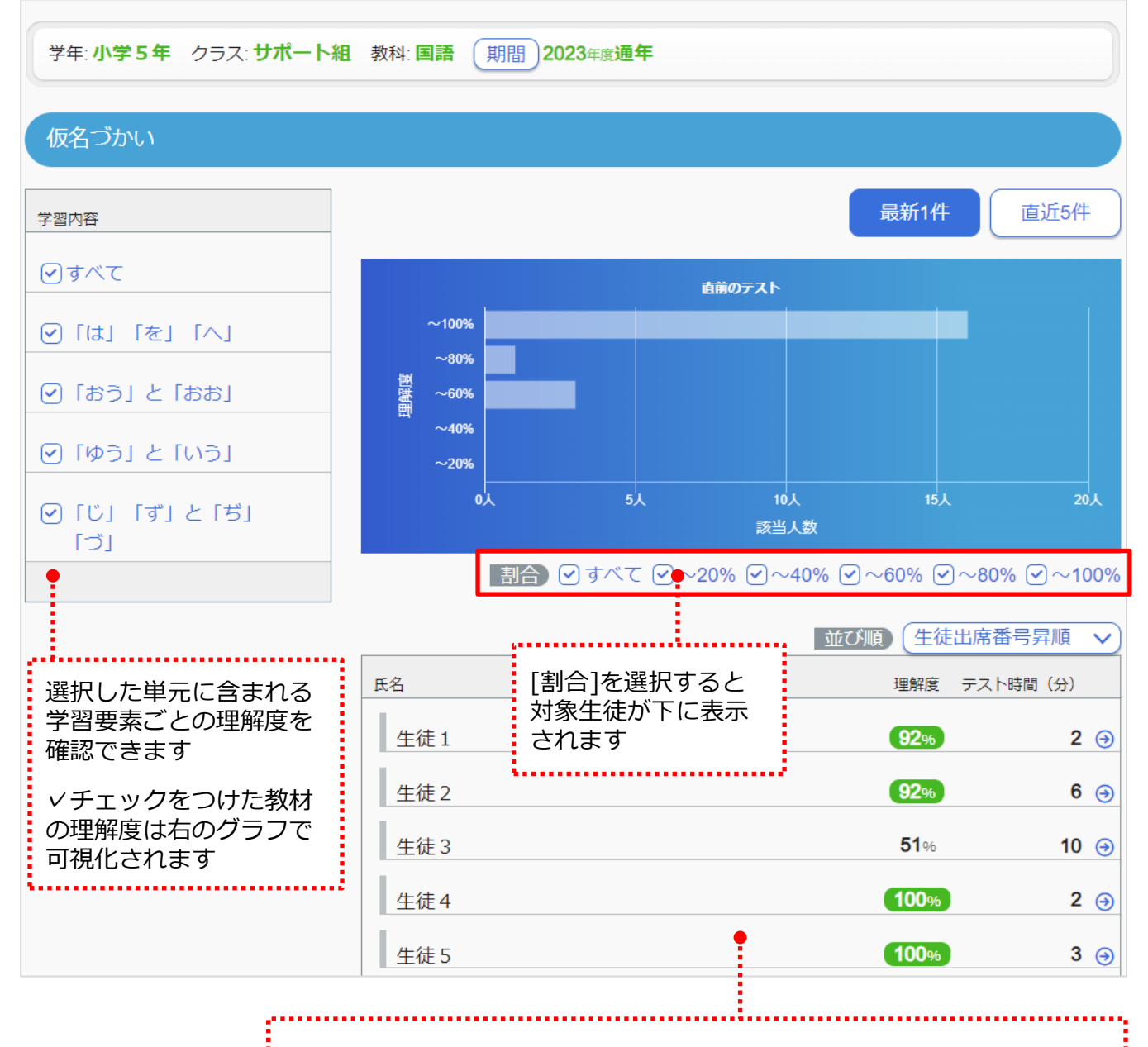

左で選択した学習要素、上で選択した割合に応じて各児童生徒の学習要素の 理解度の確認ができます

※理解度が70%以上でみどり色で囲まれます

# 資料:[ドリル学習推移]

### 選択した単元のドリル学習推移を確認する

確認できる内容:選択したクラス・教科・単元のドリル学習の推移 確認できる期間:当該年度(通年または1~6ヶ月)

#### 7日間隔で、1ヶ月間のドリル学習推移を表示します

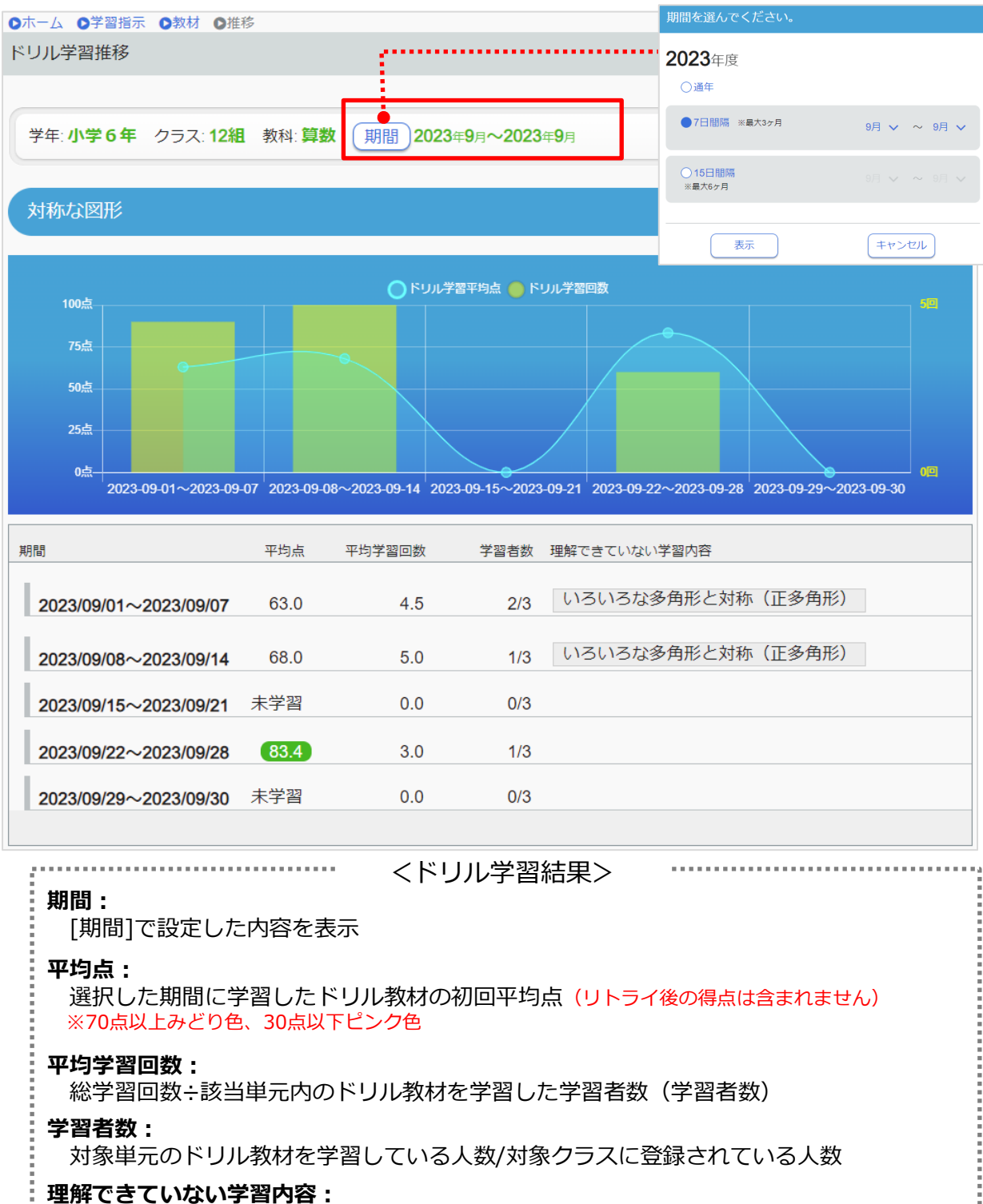

32

選択している単元内で理解度の低い学習要素が表示される

# 資料:教材の学習状況

### 選択したドリル教材の学習状況を確認する

確認できる内容:選択したクラス・教科・単元・教材の学習状況 確認できる期間:当該年度(通年/各月/学期/日付) ※学期の設定は、学校管理者画面>年度別設定から行います

| 確認したい[教材名]を選択し         | <b>ノ</b> ます  | 仮名づか                | l)          |                 |               |                       |                |
|------------------------|--------------|---------------------|-------------|-----------------|---------------|-----------------------|----------------|
|                        |              | 直前の確認っ              | スト平均点 85.   | 3点 テスト指示 自動     | 协個別課題         |                       |                |
|                        |              | <b>7</b> 7 <b>5</b> | <b>震施状況</b> | テスト結果詳細         | ドリル理解状況       | 兄 ドリル学                | 2習推移           |
|                        |              | とても良く               | 、理解できています。  |                 | よく理解できてい      | います。                  |                |
|                        |              | ドリル学習               | 諸果          |                 |               |                       |                |
| ◎ホーム ◎学習指示 ◎単元 ◎教材 ◎教材 | 羊細           | 教材名                 |             |                 | 平均点           | 学習者数 平均学習時            | 間 (分)          |
| 教材詳細                   |              | [[t]]               | を」「へ」       |                 | 97.3          | 6/20                  | 1.3 🏾          |
|                        |              | 「おう」                | と「おお」       |                 | 82.0          | 7/20                  | 1.0 🧿          |
| 学年:小学5年 クラス:サポート組      | 教科: 国語 期間 2  | נכיפיו<br>ונטו      | ず」と「ぢ」「づ」   |                 | 100.0         | 7/20                  | 0.6 ↔<br>0.7 ↔ |
|                        |              |                     |             |                 |               |                       |                |
|                        |              |                     |             |                 | 80点以          | 上:1人(5%)              |                |
| 仮名つかい<br>「おう」と「おお」     |              |                     |             |                 | 50点以<br>1回以上  | 上:0入(0%)<br>: 8人(40%) |                |
|                        |              |                     |             |                 | □ 未学習         | :11人(56%)             |                |
|                        |              |                     | 選           | 択している           | フラス・          | 教科の学習状況               | 兄              |
|                        |              |                     | 総合          | 基本              | 標準            | 挑戦                    |                |
| 初回平均点                  |              |                     | 82.0        | 95.0            | 100.0         | 60.0                  |                |
| 最終平均点                  |              |                     | 87.7        | 95.0            | 100.0         | 73.4                  |                |
| 総リトライ回数                |              |                     | 3           | 1               | 0             | 2                     |                |
| 平均時間(分)                |              |                     | 1.0         | 0.6             | 1.5           | 1.0                   |                |
| 総学習回数                  |              |                     | 9           | 4               | 2             | 3                     |                |
| 学習者数                   |              |                     | 7/20        | 4/20            | 2/20          | 3/20                  |                |
| 一人あたりの学習回数             |              |                     | 1.3         | 1.0             | 1.0           | 1.0                   |                |
| 一人あたりの学習時間(分)          |              |                     | 1.2         | 1.0             | 1.0           | 1.0                   |                |
|                        |              |                     |             |                 |               |                       |                |
| • 選択                   | した教材のしべ      | لم تحسيران          | ・の学習出       | やったなないで         | きます           |                       |                |
| 次のページへ                 | 亚均占と最終     五 | がってい                | 」<br>+ 70占l | いと認知で           | このグ           |                       |                |
| 30点                    | 以下はピンクを      | の枠                  | で囲まれる       | く上には「豚白い」<br>ます | /1 <b>干</b> ヽ |                       |                |
| • 学習                   | 者数では、クラ      | <br>えの8             | 割以上が        | 学習すると、          | 緑色の           | 枠で囲まれます               | व ।            |
|                        |              |                     |             |                 |               |                       |                |

| Dホーム         O学習指示         O単元         O教材         O教材詳細         O前の画面に戻る |                            |      |           |         |  |  |  |  |
|---------------------------------------------------------------------------|----------------------------|------|-----------|---------|--|--|--|--|
| 教材詳細                                                                      |                            |      |           |         |  |  |  |  |
|                                                                           |                            |      |           |         |  |  |  |  |
|                                                                           |                            |      |           |         |  |  |  |  |
| 学年: <b>小学5年</b> クラス: <b>サポート組</b> 教科                                      | 4: <b>国語</b> (期間) 2023年度通年 |      |           |         |  |  |  |  |
|                                                                           |                            |      |           |         |  |  |  |  |
|                                                                           |                            |      | 이 수 나 노 4 | (5%)    |  |  |  |  |
| 仮名づかい                                                                     |                            |      | 50点以上:0   | 人 (0%)  |  |  |  |  |
| 「おう」と「おお」                                                                 |                            |      | 1回以上:8    | 人 (40%) |  |  |  |  |
|                                                                           |                            |      | 末字習:1     | 1人(56%) |  |  |  |  |
|                                                                           |                            |      |           |         |  |  |  |  |
|                                                                           |                            |      |           |         |  |  |  |  |
|                                                                           | 総合                         | 基本   | 標準        | 挑戦      |  |  |  |  |
| 初回平均点                                                                     | 82.0                       | 95.0 | 100.0     | 60.0    |  |  |  |  |
|                                                                           |                            |      |           |         |  |  |  |  |
| 最終平均点                                                                     | 87.7                       | 95.0 | 100.0     | 73.4    |  |  |  |  |
| 総リトライ回数                                                                   | 3                          | 1    | 0         | 2       |  |  |  |  |
|                                                                           |                            |      |           |         |  |  |  |  |
| 平均時間(分)                                                                   | 1.0                        | 0.6  | 1.5       | 1.0     |  |  |  |  |
| 総学習回数                                                                     | 9                          | 4    | 2         | 3       |  |  |  |  |
|                                                                           |                            |      |           |         |  |  |  |  |
| ●●                                                                        | 7/20                       | 4/20 | 2/20      | 3/20    |  |  |  |  |
| 一人あたりの学習回数                                                                | 1.3                        | 1.0  | 1.0       | 1.0     |  |  |  |  |
|                                                                           |                            |      |           |         |  |  |  |  |
| 一人あたりの学習時間(分)                                                             | 1.2                        | 1.0  | 1.0       | 1.0     |  |  |  |  |
|                                                                           |                            |      |           |         |  |  |  |  |

#### 初回平均点:

対象教材の初回平均点(リトライ後の点数は含まれません)

#### 最終平均点:

対象教材の最終平均点(リトライ後の点数も含みます)

#### 総リトライ回数:

対象教材でリトライされたクラスの合計回数

#### 平均時間(分):

問題に取り組み、採点するまでにかかったクラスの平均時間

#### 総学習回数:

[採点]ボタンを押し、学習結果をのこしたクラスの回数

#### 学習者数:

教材に取り組んだ児童生徒のアカウント数/選択しているクラスの登録アカウント数 ※同一アカウントで複数回取り組んでも、重複カウントしない(クラスの登録者数より多くなることはない)

#### 一人あたりの学習回数:

選択した教材の総学習回数÷学習者数 ※1人当たりの学習回数が3.0回以上になると緑色の枠で囲まれます

#### 一人あたりの学習時間(分):

選択した教材における総学習時間÷学習者数

### よくある質問 一学習指示編ー

### Q.出題した学習指示を削除したい

A. 一度出題した学習指示を削除することはできません。
 児童生徒側の履歴表示や集計値への影響を考慮し、削除機能は搭載しておりません。
 「一斉学習モード」は「終了」を押すと、終了時間前に終了させることが可能です。
 ※一斉モードの途中終了についてはP.6,12,16,21参照

#### Q.学年単位で出題したい/個人に出題したい

A. 学習指示の出題先は「クラス」または「グループ」の2種類です。 学年を跨いで複数人の登録や個別登録が可能です ※グループの作成方法はP.18参照

#### Q.同教材の「基本」「標準」「挑戦」の問題を順番に取り組めるよう出題したい

A. 一つの学習指示に同じ教材を複数指定することはできません。
 同じ教材で各学習レベルを出題したい場合は、「基本」「標準」「挑戦」でレベルごとに
 出題する必要があります。
 その際、学習指示の名称を「(教材名)基本」や「(教材名)①」など児童生徒が分かり
 やすいよう変更することをおすすめします。
 ※学習レベルの選択方法についてはP.11参照

#### Q.年度をまたいで出題したい

A. 年度をまたいだ学習指示の出題はできません。

#### Q.前年度の学習指示一覧を確認したい

A. 学習指示一覧は今年度内に出題した一覧のみを確認できます。 前年度の学習指示一覧を確認することはできません。

#### Q.出題している学習指示の編集ができない

A.「期限設定モード」で出題した学習指示は、出題した先生アカウントでのみ編集可能です。 ただし、「ダウンロード学習」の「学習可」にチェックをして出題している場合は、 編集することはできません。

#### Q.終了した学習指示を再利用したい/出題内容はそのままで出題先だけ変更したい

A.終了した学習指示や出題中の学習指示の再利用はできません。
 一度出題した学習指示の内容と同じ内容で出題する場合は、学習指示を新しく作成します。

#### Q.登録しているグループはいつのタイミングで削除されますか?

A. 登録しているグループは、グループ管理画面から削除しないかぎり残り続けます。 学習指示>グループ管理>グループ詳細に削除・編集ボタンがあります。